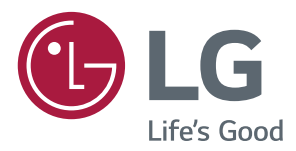

# Руководство пользователя

# Монитор LG Digital Signage (монитор signage) L15

Перед началом эксплуатации устройства внимательно прочтите настоящее руководство и сохраните его для будущего использования.

www.lg.com

# СОДЕРЖАНИЕ

# ИСПОЛЬЗОВАНИЕ В КАЧЕСТВЕ МОНИТОРА

- 3 Использование списка входов
- 3 Настройка Формат экрана

# 5 РАЗВЛЕЧЕНИЯ

- 5 Использование сети
- 5 Подключение к сети
- 7 Состояние сети
- 8 Использование сети
- 8 Подключение устройств хранения USB
- 10 Обзор файлов
- 12 Просмотр фильмов
- 15 Просмотр фотографий
- 17 Прослушивание музыки
- 19 Просмотр списка Содержание

# 20 НАСТРОЙКА

- 20 Доступ к главному меню
- 21 Параметры меню ЭКРАН
- 24 Параметры меню ЗВУК
- 25 Параметры меню ВРЕМЯ
- 26 Параметры меню УСТАНОВКИ
- 29 Параметры меню СЕТЬ

# 30 ИК-КОДЫ

# 32 ДЛЯ УПРАВЛЕНИЯ НЕСКОЛЬКИМИ УСТРОЙСТВАМИ

- 32 Подключение кабеля
- 33 Конфигурации RS-232C
- 33 Кабель 4Р
- 33 Кабель RS-232C
- 33 Параметры обмена данными
- 34 Список команд
- 36 Протокол приема/передачи

Для получения исходного кода по условиям лицензий GPL, LGPL, MPL и других лицензий с открытым исходным кодом, который содержится в данном продукте, посетите веб-сайт: http:// opensource.lge.com. Кроме исходного кода, для загрузки доступны все соответствующие условия лицензии, отказ от гарантий и уведомления об авторских правах. LG Electronics также предоставляет исходный код на компакт-диске за плату, которая покрывает стоимость выполнения этой рассылки (в частности, стоимость медианосителя, пересылки и обработки) посредством запросов в LG Electronics по адресу: opensource@lge.com. Данное предложение действительно в течение трех (3) лет с даты приобретения изделия.

3

3

# ИСПОЛЬЗОВАНИЕ В КАЧЕСТВЕ МОНИТОРА

### Использование списка входов

- 1 Нажмите INPUT(ВХОД) для доступа к списку источников входа.
- 2 С помощью кнопок навигации перейдите к одному из источников входа, затем нажмите OK.
  - RGB-PC
  - HDMI
  - DVI-D
  - USB
  - Display Port
  - OPS

## Настройка Формат экрана

Кнопка **ARC** позволяет установить оптимальный размер изображения.

| Режим            | RGB | HD  | мі | DV  | 'I-D | Displa | y Port | 0   | PS |
|------------------|-----|-----|----|-----|------|--------|--------|-----|----|
| Формат<br>экрана | РС  | DTV | РС | DTV | РС   | DTV    | РС     | DTV | РС |
| 16:9             | о   | 0   | о  | 0   | о    | о      | о      | о   | 0  |
| Исходный         | х   | 0   | х  | 0   | x    | 0      | х      | 0   | x  |
| Авто             | х   | 0   | х  | 0   | x    | 0      | х      | 0   | x  |
| 4:3              | 0   | 0   | 0  | 0   | 0    | 0      | 0      | 0   | 0  |
| Увеличение       | х   | 0   | х  | 0   | х    | 0      | х      | 0   | x  |
| Масштабирование  | х   | 0   | x  | 0   | x    | 0      | х      | 0   | x  |

# 🚺 ПРИМЕЧАНИЕ

- Размер изображения также можно изменить с помощью основного меню.
- Режим Исходный включается, когда видеоизображение передается в качестве 720р и выше.

# предупреждение

- Если на экране в течение длительного времени отображается неподвижное изображение, оно может «отпечататься» и оставить на экране постоянный след. На такое повреждение или «прогорание» не распространяется гарантия.
- Если монитор не используется, выключите питание или запустите экранную заставку с компьютера или из системы, чтобы предотвратить возникновение эффекта остаточного изображения.
- Если в течение длительного времени для монитора установлен формат изображения 4:3, изображение может прогореть на области экрана с черными полосками.

- •
- **16:9**: Формат позволяет отрегулировать изображение так, чтобы оно в линейной пропорции заполняло по горизонтали весь экран (используется для просмотра DVD в формате 4:3).
  - **Исходный** : Позволяет просматривать изображения высокого разрешения в лучшем качестве без потерь. Примечание. При наличии шумов на оригинальной картинке вы можете увидеть шум с края.
  - Авто : В зависимости от входного сигнала для формата изображения используется режим 4:3 или 16:9.
  - 4:3 : Изображение отображается в формате 4:3, а по краям справа и слева отображаются серые полосы.
  - Увеличение: Позволяет просматривать изображение, заполняющее весь экран, без его преобразования. Однако верхняя и нижняя части изображения будут обрезаны.
  - Масштабирование: Используется для увеличения изображения в соответствующей пропорции. Примечание. При увеличении или уменьшении изображение может быть искажено.

# РАЗВЛЕЧЕНИЯ

# Использование сети

## Подключение к сети

Для проводных сетевых соединений подключите дисплей к локальной сети (ЛВС) с помощью порта ЛВС, как показано на следующей схеме. Затем настройте сетевые параметры. Для беспроводных сетевых соединений подключите USB-модуль Wi-Fi к порту USB. Затем настройте сетевые параметры. После установки физического подключения для ряда домашних сетей может потребоваться настройка сети дисплеев. В большинстве случаев подключение к домашней сети устанавливается автоматически. Дополнительную информацию см. в руководстве пользователя к маршрутизатору или обратитесь в поставщику интернет-услуг.

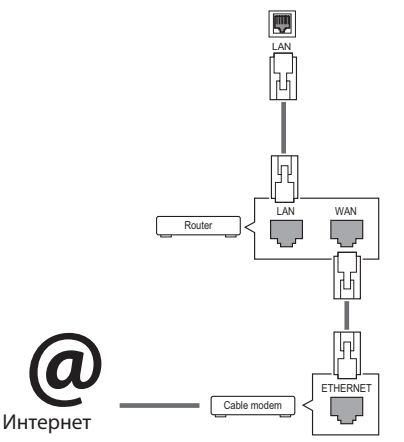

# 🕂 ПРЕДУПРЕЖДЕНИЕ

- Не подключайте модульный телефонный кабель к порту локальной вычислительной сети LAN.
- Поскольку существуют различные способы подключения, следуйте инструкциям вашего оператора связи или интернет-провайдера.

Настройка сетевых параметров (повторная настройка не отражается на подключении, даже при ее выполнении после автоматического подключения к сети).

#### Подключение к проводной сети

- 1 Нажмите кнопку **SETTINGS** для доступа к главному меню.
- 2 С помощью кнопок навигации перейдите к элементу **СЕТЬ** и нажмите **ОК**.
- 3 С помощью кнопок навигации выберите элемент Настройка сети и нажмите ОК.
- 4 Если сеть ранее была настроена, выберите Resetting (Сброс). Новые настройки подключения заменят текущие настройки сети.
- 5 Выберите Автонастройка IP или Ручная настройка IP.
  - Ручная настройка IP : Используйте кнопки навигации и цифровые кнопки. IP-адреса потребуется ввести вручную.
  - Автонастройка IP: Выберите этот тип настройки, если в проводной локальной сети (LAN) используется сервер DHCP (маршрутизатор). Дисплею автоматически будет назначен IP-адрес. Если вы используете широкополосный маршрутизатор или широкополосный модем, у которого есть функция DHCP (Dynamic Host Configuration Protocol) сервера, IP-адрес будет определен автоматически.
- 6 После завершения нажмите EXIT (BЫХОД).

#### Подключение к беспроводной сети

- Нажмите кнопку SETTINGS для доступа к главному меню.
- 2 С помощью кнопок навигации перейдите к элементу СЕТЬ и нажмите ОК.
- 3 С помощью кнопок навигации выберите элемент Настройка сети и нажмите ОК.
- 4 Выберите Настройка из списка точек доступа (АР). или Простая установка (режим WPS-кнопки).
  - Настройка из списка точек доступа (АР): выберите точку доступа для подключения к беспроводной сети.
  - Простая установка (режим WPS-кнопки): нажмите кнопку на беспроводном маршрутизаторе, поддерживающем PBC, для удобства подключения к маршрутизатору.
- 5 После завершения нажмите **EXIT (ВЫХОД).**

# 🕂 ПРЕДУПРЕЖДЕНИЕ

- Меню сетевых настроек отображается после подключения дисплея к физической сети.
- Поскольку существуют различные способы подключения, следуйте инструкциям вашего оператора связи или интернет-провайдера.

# 🚺 ПРИМЕЧАНИЕ

- Для выхода в Интернет непосредственно с помощью дисплея должно быть установлено постоянное подключение к Интернету.
- Если подключиться к Интернету не удается, проверьте состояние сети с помощью ПК в данной сети.
- При использовании Установки сети проверьте кабель ЛВС или убедитесь, что DHCP в маршрутизаторе включен.
- Если настройка сети не завершена, сеть может не функционировать должным образом.

#### Советы по настройке сети

- Используйте стандартный кабель ЛВС для этого дисплея. Cat5 или лучше, с разъемом RJ45.
- Многие проблемы с подключением к сети при установке часто могут быть устранены путем повторной настройки маршрутизатора или модема. Сразу после подключения дисплея к домашней сети выключите или отсоедините кабель питания маршрутизатора домашней сети или кабельный модем. Затем включите устройство и/или заново подсоедините кабель питания.
- В зависимости от интернет-провайдера количество устройств, которые могут получать доступ в Интернет, может быть ограничено соответствующими условиями обслуживания. Для получения дополнительной информации свяжитесь с вашим интернет-провайдером.
- Компания LG не несет ответственности за какие-либо сбои в работе дисплея и/ или сети Интернет по причине ошибок/ неисправностей соединения, связанных с подключением к Интернету пользователя или с другим подключенным оборудованием.
- Компания LG не несет ответственности за проблемы с подключением к Интернету.
- Если скорость сетевого соединения не отвечает требованиям содержимого, к которому осуществляется доступ, результат может быть неудовлетворительным.
- Некоторые операции по подключению к Интернету могут быть недоступны из-за определенных ограничений, установленных провайдером.
- Любая плата, взимаемая интернетпровайдером, в том числе, без ограничения, плата за соединение, покрывается вами лично.
- Для подключения к данному дисплею требуется порт ЛВС стандарта 10 Base-Т или 100 Base-TX. Если Интернет-служба не поддерживает такое соединение, подключение дисплея невозможно.

- DSL модем требуется для использования услуги DSL, кабельный модем требуется для использования услуги кабельного модема. В зависимости от способа доступа и абонентского договора с интернет-провайдером вы, возможно, не можете использовать функцию подключения к Интернету, имеющуюся на данном дисплее, либо может быть ограничено количество одновременно подключаемых устройств. (Если провайдер разрешает подключение только одного устройства, то дисплей не может быть подключен, если уже подключен компьютер)
- Использование маршрутизатора может быть запрещено или ограничено в зависимости от политики и ограничений интернетпровайдера. Для получения дополнительной информации обратитесь к вашему интернетпровайдеру напрямую.

#### Советы по настройке беспроводной сети

- Беспроводные сети могут подвергаться влиянию других устройств, работающих на частоте 2,4 ГГц (беспроводные телефоны, устройства Bluetooth или микроволновые печи). В них также могут возникать помехи от устройств с рабочей частотой 5 ГГц, такие как другие устройства Wi-Fi.
- Окружающая беспроводная среда может снижать скорость работы службы беспроводной сети.
- Для подключения к точке доступа требуется точка доступа с поддержкой беспроводного соединения, на которой должна быть включена функция беспроводного подключения. Чтобы узнать, поддерживает ли ваша точка доступа беспроводное соединение, обратитесь к своему поставщику услуг.
- Для подключения к точке доступа проверьте SSID и настройки безопасности точки доступа.
   SSID и настройки безопасности точки доступа см. в соответствующей документации.
- Неправильная настройка сетевых устройств (проводной/беспроводной коммутатор, концентратор) может быть причиной медленной и некорректной работы монитора. Установите устройства правильно согласно соответствующему руководству и настройте сеть.
- Способ подключения зависит от производителя точки доступа.

### Состояние сети

- Нажмите кнопку SETTINGS для доступа к главному меню.
- 2 С помощью кнопок навигации перейдите к элементу СЕТЬ и нажмите ОК.
- 3 С помощью кнопок навигации выберите Состояние сети.
- 4 Нажмите **ОК**, чтобы проверить состояние сети.
- 5 После завершения нажмите **EXIT (ВЫХОД).**

| Настройки | Описание                                                  |
|-----------|-----------------------------------------------------------|
| Установка | Вернитесь в меню настройки<br>сети.                       |
| Проверка  | Проверка текущего состояния<br>сети после настройки сети. |
| Закрыть   | Возврат к предыдущему меню.                               |

8

### Использование сети

# Подключение устройств хранения USB

Подключайте к дисплею устройства хранения USB, такие как устройства флэш-памяти USB, внешний жесткий диск и пользуйтесь возможностями мультимедиа. Подключите к дисплею устройство флэш-памяти USB или USB-устройство для чтения карт памяти, как показано на следующем рисунке. Отобразится экран «**Мультимедиа**».

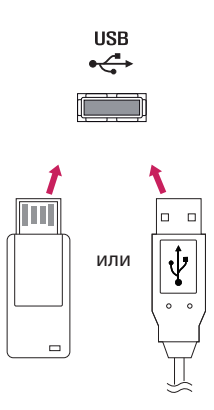

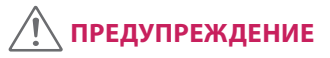

- Не выключайте дисплей и не извлекайте устройство хранения USB при активации меню EMF (мультимедиа), т. к это может привести к потере данных или повреждению устройства хранения USB.
- Часто создавайте резервные копии файлов, сохраненных в памяти устройства хранения USB, так как файлы могут быть удалены или повреждены, на данное повреждение гарантия может не распространяться.

#### Советы по использованию устройств хранения USB

- Распознается только устройство хранения данных USB.
- Устройство хранения данных USB, подключенное через коммутатор USB, не распознается.
- Программа автоматического распознавания может не распознать устройство хранения данных USB.
- Устройство хранения данных USB, для которого используется собственный драйвер, может быть не распознано.
- Скорость распознавания зависит от конкретного устройства.
- Не выключайте дисплей и не отключайте устройство USB при работе подключенного устройства хранения данных USB.
   При неожиданном разъединении или отключении подобного устройства хранящиеся данные или устройство хранения данных USB могут быть повреждены.
- Не подключайте устройство хранения данных USB, которое было установлено на компьютере несанкционированно.
   Такое устройство может привести к неисправности аппаратуры или невозможности воспроизведения. Не забудьте, что можно использовать только устройства хранения USB, содержащие обычные музыкальные файлы, изображения и фильмы.
- Используйте только такие устройства хранения USB, которые были отформатированы с помощью файловой системы FAT32. Устройства хранения, отформатированные с помощью программ, которые не поддерживаются в Windows, могут быть не распознаны.
- Подключайте питание для устройств хранения USB (более 0,5 А), которым требуется внешний источник питания. В противном случае устройство может быть не распознано.
- Для подключения устройства хранения USB используйте кабель, предоставляемый производителем устройства.
- Некоторые устройства хранения данных USB могут не поддерживаться или работать со сбоями.

- Метод расположения файлов на устройстве USB аналогичен OC Windows XP, и распознаются имена файлов, содержащие до 100 латинских символов.
- Рекомендуется создать резервные копии важных файлов, так как данные, сохраненные на устройстве USB, могут быть повреждены. Производитель телевизора не несет ответственности за потерю данных.
- Если жесткий диск USB не подключен к внешнему источнику питания, он не будет распознан. Не забудьте подключить внешний источник питания.
  - При питании от внешнего источника используйте адаптер питания. Правильная работа при использовании USB-кабеля для подключения к внешнему источнику питания не гарантируется.
- При наличии в устройстве памяти USB нескольких разделов, или при использовании USB-устройства для считывания нескольких карт памяти, Вы можете использовать до 4 разделов или устройств памяти USB.
- Если устройство памяти USB подключено к USB-устройству для считывания нескольких карт памяти, невозможно получить сведения об объеме памяти.
- Если устройство памяти USB работает неправильно, следует отключить и подключить его снова.
- Скорость распознавания устройства памяти USB может быть разной в зависимости от устройства.
- Если устройство USB подключено в режиме ожидания, при включении дисплея автоматически загружается определенный жесткий диск.
- Рекомендуемая емкость не более 1 ТБ для внешнего жесткого диска USB и не более 32 ГБ для USB-накопителя.
- Любое устройство с емкостью больше, чем рекомендуется, может работать неправильно.
- Если внешний жесткий диск USB с функцией энергосбережения не работает, следует выключить жесткий диск и включить снова.
- Поддерживаются также устройства хранения данных USB более раннего стандарта, чем USB 2.0. Однако они могут неправильно работать в меню Видео.
- В одной папке может быть распознано до 999 папок или файлов.

- Рекомендуется использовать сертифицированные устройства хранения и кабель USB. В противном случае устройство хранения USB может быть не распознано, также это может привести к ошибке воспроизведения.
- Для воспроизведения файлов, отправляемых и сохраняемых с помощью менеджера SuperSign, может использоваться только флэш-накопитель USB. Жесткий диск USB или USB-устройство для считывания нескольких карт памяти работать не будут.
- Для воспроизведения файлов, отправляемых и сохраняемых с помощью менеджера SuperSign, может использоваться только устройство хранения данных, имеющее файловую систему FAT 32.
- USB 3.0 устройство хранения данных.
- В условиях высоких температур данные на некоторых устройствах хранения USB могут быть повреждены.
- Не рекомендуется воспроизводить содержимое, одновременно используя более двух USB-портов.

# Обзор файлов

Обзор файлов, сохраненных в памяти устройства хранения USB.

- 1 Нажмите **SETTINGS** чтобы открыть Основное меню.
- 2 С помощью кнопки поиска перейдите к МОЯ МУЛЬТИМЕДИА и нажмите ОК.
- 3 С помощью кнопки поиска перейдите к нужному списку **Видео, Фото** или **Содержание** и нажмите **ОК**.

### Поддерживаемые форматы файлов

| Тип  | Поддерживаемые форматы файлов                                                                                                    |                                                                                                    |                                                                                 |                                                                           |  |
|------|----------------------------------------------------------------------------------------------------|----------------------------------------------------------------------------------------------------|---------------------------------------------------------------------------------|---------------------------------------------------------------------------|--|
| Кино |                                                                                                    | Кодер-декодер                                                                                             | Медиа Контейнер                                                                 | Профиль                                                                   |  |
|      | Видео                                                                                                    | MPEG1 / MPEG2                                                                                             | DAT, MPG, MPEG, TS, TP                                                          | 1080P @ 30 fps                                                            |  |
|      |                                                                                                    | MPEG4<br>(DivX 3.11, DivX 4,<br>DivX 5, DivX 6,<br>Xvid 1.01, Xvid 1.02, Xvid<br>1.03, Xvid 1.10-beta1/2) | AVI, DIVX, MP4, MKV, TS,<br>TRP                                                 | 1080P @ 30 fps                                                            |  |
|      |                                                                                                    | H.264                                                                                                    | AVI, MP4, MKV, TS, TRP, TP                                                      | 1080P @ 60 fps                                                            |  |
|      | Аудио                                                                                                    | МРЗ                                                                                                    | MP3                                                                             | от 8 kbps до 320 kbps(Bit<br>rate)<br>от 16 kHz до 48<br>kHz(Sample rate) |  |
|      | AC3                                                                                                    | AC3                                                                                                    | от 32 kbps до 640 kbps(Bit<br>rate)<br>32 kHz, 44,1 kHz, 48<br>kHz(Sample rate) |                                                                           |  |
|      | MPEG                                                                                                    | MP3                                                                                                    | от 32 kbps до 448 kbps(Bit<br>rate)<br>от 16 kHz до 48<br>kHz(Sample rate)      |                                                                           |  |
|      | AAC, HEAAC                                                                                                    | MP4                                                                                                    | от 8 kHz до 48 kHz(Sample<br>rate)                                              |                                                                           |  |
|      |                                                                                                    | LPCM                                                                                                    | AVI, WAV                                                                        | 64 kbps до 1,5 Mbps(Bit<br>rate)<br>8 kHz до 48 kHz(Sample<br>rate)       |  |
|      | Скорость передачи: от 32 кбит/с до 320 кбит/с (МРЗ)<br>Формат внешних субтитров: *.smi/*.srt/*.sub (MicroDVD,Subviewer1.0/2.0)/*.ass/*.ssa/*.txt<br>(TMPlayer)/*.psb (PowerDivX)<br>Внутренние субтитры: только XSUB (формат, применяемый в файлах DivX6) |                                                                                                    |                                                                                 |                                                                           |  |

| Τ |
|---|
| 4 |
| 0 |
| n |
| К |
| Ζ |
| Z |
| _ |

| Тип                                                                 | Поддерживаемые форматы файлов                                                                                                    |
|---------------------------------------------------------------------|----------------------------------------------------------------------------------------------------|
| Фото                                                                | JPEG<br>Линия развертки: 64 x 64 - 15360 x 8640<br>Прогрессивная развертка: 1920 x 1440<br>PNG<br>Interlace : 1200 x 800<br>ВМР<br>9600 x 6400<br>• Не поддерживаемые файлы отображаются в виде стандартных значков.                                                                                                    |
| Музыка                                                              | MP3<br>Bit rate : 8 kbps до 320 kbps<br>• Sampling rate MPEG1/2 Layer3 : 16 kHz до 48 kHz                                                                                                    |
| Содержимое<br>(при<br>использо-<br>вании<br>менеджера<br>SuperSign) | Расширение файла: *.cts/ *.cse<br>Кино<br>Расширение файла: *.mpg/*.mpeg/*.dat/*.ts/*.trp/*.tp/*.mp4/*.mkv/*.avi/*. avi(motion<br>JPEG)/*.mp4(motion JPEG)/*.mkv(motion JPEG)<br>Формат видео: MPEG1, MPEG2, MPEG4,H.264, DivX 3.11, DivX 4, DivX 5, DivX 6,<br>Xvid 1.00,Xvid 1.01, Xvid 1.02, Xvid 1.03,Xvid 1.10-beta1/2, JPEG<br>Формат аудио: MP3, Dolby Digital, LPCM, AAC, HE-AAC |

### Просмотр фильмов

Воспроизведение видеофайлов, сохраненных на устройстве хранения USB.

- 1 Нажмите **SETTINGS** чтобы открыть Основное меню.
- 2 С помощью кнопки поиска перейдите к МОЯ МУЛЬТИМЕДИА и нажмите ОК.
- 3 С помощью кнопки поиска перейдите к Видео и нажмите OK.
- 4 С помощью кнопок навигации выберите необходимую папку и нажмите **ОК**.
- 5 С помощью кнопок навигации выберите необходимый файл и нажмите **ОК**.
  - Сменить устройство: выбор устройства хранения USB. Перейтик к орневой папке: Возврат к главному экрану МОЯ МУЛЬТИМЕДИА.
  - Перейти вверх: Возврат к предыдущему экрану.
  - Выход: Выход из МОЯ МУЛЬТИМЕДИА.
- 6 Во время воспроизведения видео нажмите **ОК** для доступа к следующим настройкам.

| Кнопка пульта ДУ | Функция                                                                                                    |  |  |
|------------------|----------------------------------------------------------------------------------------------------|--|--|
|                  | Остановка воспроизведения                                                                                                    |  |  |
| $\bullet$        | Воспроизведение видео                                                                                                    |  |  |
|                  | Приостановка и возобновление воспроизведения                                                                                                    |  |  |
| ••               | Сканирование назад                                                                                                    |  |  |
| •                | Сканирование вперед                                                                                                    |  |  |
| e∅               | Настройка яркости экрана для экономии энергии.                                                                                                    |  |  |
| SETTINGS         | Открытие меню " <b>Опции</b> ".                                                                                                    |  |  |
| ठ<br>ВАСК        | Скрытие меню на полноформатном экране.                                                                                                    |  |  |
| EXIT             | Возврат в меню <b>Видео</b> .                                                                                                    |  |  |
| ◀ или ▶          | Пропуск определенных участков файла во время воспроизведения. Время<br>определенного участка будет отображено в строке состояния. Для некоторых<br>файлов данная функция может быть недоступна. |  |  |

#### Советы по использованию функции воспроизведения видеофайлов

- Некоторые субтитры, созданные пользователями, могут работать не нормально.
- Некоторые специальные символы не поддерживаются в субтитрах.
- HTML-теги не поддерживаются в субтитрах.
- Доступны только поддерживаемые языки субтитров.
- При смене языка на экране могут возникнуть помехи (остановка изображения, ускоренное проигрывание, и т. д.).
- Поврежденный файл фильма может воспроизводиться неправильно, могут быть недоступны некоторые функции проигрывателя.
- Файлы фильмов, созданные с помощью некоторых кодирующих программ, могут воспроизводиться неправильно.
- Если видео- и аудиоструктура записываемого файла не чередуется, выводится либо видео, либо аудио.
- Поддерживаются видео высокого разрешения: 1920x1080@25/30Р или 1280x720@50/60Р, в зависимости от частоты обновления экрана.
- Видео с разрешением выше 1920 X 1080 @ 25 / 30 Р или 1280 x 720 @ 50/60 Р могут не воспроизводиться правильно в зависимости от частоты обновления экрана.
- Правильно проигрываются только рекомендованные типы и форматы файлов с фильмами.
- Максимальная скорость передачи воспроизводимого файла фильма составляет 20 Мбит/с. (только Motion JPEG: 10 Мбит/с)
- В случае использования формата H.264/AVC с уровнем кодирования 4.1 или выше плавное воспроизведение не гарантируется.
- Аудиокодек технологии DTS не поддерживается.
- Не поддерживается воспроизведение фильмов с размером файла более 30 ГБ.
- Фильмы в формате DivX и субтитры должны находиться в одной папке.
- Для отображения субтитров необходимо, чтобы имя файла субтитров совпадало с именем видеофайла.
- Воспроизведение видео через USB-подключение, не поддерживающее высокую скорость передачи данных, может выполняться неправильно.
- Файлы, закодированные с помощью функции GMC (Глобальная компенсация движения), могут не воспроизводиться.

#### Параметры видео

- 1 Нажмите **SETTINGS** для доступа к всплывающим меню.
- 2 С помощью кнопок навигации перейдите к элементам Настроить параметры воспроизведения видео., Настроить параметры изображения. или Настроить параметры звука. и нажмите ОК.

# 🚺 ПРИМЕЧАНИЕ

- Значения параметров, измененные в разделе Видео, не оказывают влияния на разделы Фото или Музыка. Поэтому на них не влияют и изменения значений параметров в разделах Фото или Музыка.
- Значения параметров, измененные в разделах Фото и Музыка, не оказывают взаимного влияния.
- При возобновлении просмотра видеофайла его можно воспроизвести с момента остановки.

Выберите опцию Настроить параметры воспроизведения видео. для доступа к следующим меню:

| Меню             | Описание                                                                                                    |
|------------------|----------------------------------------------------------------------------------------------------|
| Размер картинки  | Выбор желаемого формата изображения во время воспроизведения фильма.                                                                                                    |
| Язык аудио       | Изменение языка аудио во время воспроизведения фильма. Файлы с одной<br>звуковой дорожкой нельзя выбрать.                                                                                                    |
| Язык субтитров   | Включение и выключение субтитров.                                                                                                    |
| Язык             | Активируется для субтитров в формате SMI и позволяет выбрать их язык.                                                                                                    |
| Кодовая страница | Выбор шрифта субтитров.<br>По умолчанию используется шрифт основного меню.                                                                                                    |
| Синхронизация    | Настройка синхронизации времени титров от -10 секунд до +10 секунд с шагом 0,5 с во время воспроизведения.                                                                                                    |
| Вертикали        | Перемещение субтитров вверх или вниз во время воспроизведения фильма.                                                                                                    |
| Размер           | Выбор размера субтитров во время воспроизведения фильма.                                                                                                    |
| Повтор           | Включает или отключает функции повтора воспроизведения видео. Если<br>функция включена, то файл в папке воспроизводится циклически. Даже если<br>повторное воспроизведение отключено, оно может сработать, если имя<br>следующего за воспроизводимым файла похоже. |

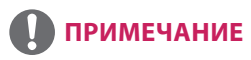

- В файле субтитров поддерживается до 10 000 блоков синхронизации.
- При воспроизведении видео можно отрегулировать размер картинки с помощью кнопки ARC.
- Субтитры поддерживаются только при наличии экранного меню на том же языке.
- Параметры кодовой страницы могут быть недоступны в зависимости от языка файлов субтитров.
- Выбирайте кодовые страницы в соответствии с файлами субтитров.

# Просмотр фотографий

Просмотр файлов изображений, сохраненных в памяти устройства хранения USB.

- 1 Нажмите **SETTINGS** чтобы открыть Основное меню.
- 2 С помощью кнопки поиска перейдите к **МОЯ МУЛЬТИМЕДИА** и нажмите **ОК**.
- 3 С помощью кнопки поиска перейдите к **Фото** и нажмите **ОК**.
- 4 С помощью кнопок навигации выберите необходимую папку и нажмите ОК.
- 5 С помощью кнопок навигации выберите необходимый файл и нажмите **ОК**.
  - Сменить устройство: выбор устройства хранения USB. (в зависимости от модели)
  - Перейтик к орневой папке: Возврат к главному экрану МОЯ МУЛЬТИМЕДИА.
  - Перейти вверх: Возврат к предыдущему экрану.
  - Выход: Выход из МОЯ МУЛЬТИМЕДИА.
- 6 При просмотре фотографий можно получить доступ к следующим настройкам.

| Настройки | Описание                                                                                                    |
|-----------|----------------------------------------------------------------------------------------------------|
| Слайд-шоу | Начало или завершения показа слайд-шоу с выбранными фотографиями.<br>Если фотографии не выбраны, в слайд-шоу будут показаны все фотографии, имеющиеся<br>в текущей папке.<br>Для настройки скорости показа слайд-шоу нажмите <b>Опции</b> .                                                      |
| BGM       | Включение и отключение музыкального сопровождения. Для выбора папки музыкального сопровождения нажмите <b>Опции</b> . Можно настроить <b>Опции</b> с помощью кнопки MENU на пульте ДУ.                                                                                                    |
| U         | <ul> <li>Поворот фотографий по часовой стрелке (90 °, 180 °, 270 °, 360 °).</li> <li>ПРИМЕЧАНИЕ</li> <li>Поддерживаемый размер фотографий ограничен. Если разрешение по ширине поворачиваемой фотографии превышает поддерживаемое разрешение, функция поворота фотографии недоступна.</li> </ul> |
| Q         | Увеличение фотографии на 100 %, 200 % или 400 %.                                                                                                    |
| eø        | Настройка яркости экрана для экономии энергии.                                                                                                    |
| Опции     | Для отображения параметров <b>Опции</b>                                                                                                    |
| Скрыть    | Сворачивание окна параметров.                                                                                                    |
| Выход     | Возврат в меню Фото.                                                                                                    |

- Нажмите SETTINGS для отображения меню Опции.
- 2 С помощью кнопок навигации перейдите к элементу Настроить параметры просмотра фотографий., Настроить параметры изображения или Настроить параметры звука. и нажмите ОК.

# 🚺 ПРИМЕЧАНИЕ

- Изменения дополнительных параметров «Видео» не влияют на списки «Фото» и «Музыка».
- Изменения дополнительных параметров списков «Фото» и «Музыка» выполняются аналогично друг другу, но не влияют на список «Видео».

Выберите **"Настройка параметров просмотра фотографий" (Setting Photo View)** для доступа к следующим пунктам меню:

| Настройки           | Описание                                                               |
|---------------------|------------------------------------------------------------------------|
| Скорость слайд-шоу  | Выбор скорости слайд-шоу. (Параметры: быстрая (Fast), средняя (Medium) |
|                     | или медленная (Slow).)                                                 |
| BGM                 | Выбор папки музыкального сопровождения.                                |
| Повтор              | Повторное воспроизведение фоновой музыки.                              |
| В случайном порядке | Воспроизведение фоновой музыки в случайном порядке.                    |

### Прослушивание музыки

Воспроизведение видеофайлов, сохраненных на устройстве хранения USB.

- 1 Нажмите **SETTINGS** чтобы открыть Основное меню.
- 2 С помощью кнопки поиска перейдите к **МОЯ МУЛЬТИМЕДИА** и нажмите **ОК**.
- 3 С помощью кнопки поиска перейдите к Музыка и нажмите OK.
- 4 С помощью кнопок навигации выберите необходимую папку и нажмите **ОК**.
- 5 С помощью кнопок навигации выберите необходимый файл и нажмите **ОК**.
  - Сменить устройство: выбор устройства хранения USB. (в зависимости от модели)
  - Перейтик к орневой папке: Возврат к главному экрану МОЯ МУЛЬТИМЕДИА.
  - Открыть музыкальный проигрыватель: Открывает окно настроек воспроизведения музыки. Данная функция активируется только во время воспроизведения.
  - Перейти вверх: Возврат к предыдущему экрану.
  - Выход: Выход из МОЯ МУЛЬТИМЕДИА.
- 6 Во время воспроизведения музыки нажмите **ОК** или синюю кнопку (**—**) для доступа к следующим настройкам.

| Кнопка пульта ДУ | Функция                                                                     |  |  |
|------------------|-----------------------------------------------------------------------------|--|--|
|                  | Останавливает воспроизведение файла и возвращается к Музыке.                |  |  |
|                  | Воспроизведение музыкального файла.                                         |  |  |
|                  | Приостановка и возобновление воспроизведения.                               |  |  |
| •                | Переход к предыдущему файлу.                                                |  |  |
| (**)             | Переход к следующему файлу.                                                 |  |  |
| eø               | Настройка яркости экрана для экономии энергии (только при значениях Выкл. и |  |  |
|                  | Отключение экрана).                                                         |  |  |
| SETTINGS         | Открытие меню <b>Опции</b> .                                                |  |  |
| 5                | Скрытие окна параметров.                                                    |  |  |
| BACK             |                                                                             |  |  |
| EXIT             | Возврат к меню <b>Музыка</b> .                                              |  |  |
| <b></b> или ►    | Пропуск определенных участков файла во время воспроизведения. Время         |  |  |
|                  | определенного участка будет отображено в строке состояния. Для некоторых    |  |  |
|                  | файлов данная функция может быть недоступна.                                |  |  |

#### Советы по воспроизведению музыкальных файлов

• Устройство не поддерживает МРЗ-файлы с IDЗ-тегами.

# ПРИМЕЧАНИЕ

- Поврежденный музыкальный файл не воспроизводится, при этом продолжительность воспроизведения отображается как 00:00.
- Музыкальные файлы со встроенной защитой авторских прав, загруженные из платных служб, не будут воспроизводиться, вместо продолжительности воспроизведения будет отображаться несоответствующая информация.
- При нажатии кнопок ОК и 🗩 экранная заставка отключается.
- В этом режиме также действуют кнопки пульта дистанционного управления 🕩, 💷, 💌, 💌, 🔍.
- Для перехода к следующей музыкальной композиции можно использовать кнопку 😁, для перехода к предыдущей музыкальной композиции - кнопку .

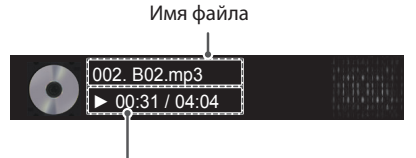

Истекшее время/Длительность

#### Параметры музыки

- 1 Нажмите кнопку SETTINGS для доступа к всплывающим меню.
- 2 С помощью кнопок навигации перейдите к Set Audio Play (Настроить параметры воспроизведения музыки) или Set Audio (Настроить параметры звука) и нажмите OK.

# ПРИМЕЧАНИЕ

- Изменения дополнительных параметров «Видео» не влияют на списки «Фото» и «Музыка».
- Изменения дополнительных параметров списков «Фото» и «Музыка» выполняются аналогично друг другу, но не влияют на список «Видео».

При выборе параметра Set Audio Play (Настроить параметры воспроизведения музыки)

| Кнопка пульта ДУ    | Функция                                |  |
|---------------------|----------------------------------------|--|
| Повтор              | Повтор музыкального сопровождения.     |  |
| В случайном порядке | Воспроизведение случайных аудиофайлов. |  |

РУССКИ

19

# Просмотр списка Содержание

Воспроизводит сохраненные файлы с помощью опции Export (Экспорт) в SuperSign Manager (редактор SuperSign Manager).

- 1 Нажмите **SETTINGS** чтобы открыть Основное меню.
- 2 С помощью кнопки поиска перейдите к **МОЯ МУЛЬТИМЕДИА** и нажмите **ОК**.
- 3 С помощью кнопки поиска перейдите к Содержание и нажмите OK.
- 4 С помощью кнопок навигации выберите необходимую папку и нажмите **ОК**.
- 5 С помощью кнопок навигации выберите необходимый файл и нажмите **ОК**.
  - Сменить устройство: выбор устройства хранения USB. (в зависимости от модели)
  - Перейтик к орневой папке: Возврат к главному экрану МОЯ МУЛЬТИМЕДИА.
  - Перейти вверх: Возврат к предыдущему экрану.
  - Выход: Выход из МОЯ МУЛЬТИМЕДИА.

# 🚺 ПРИМЕЧАНИЕ

- При воспроизведении файлов мультимедиа из меню Содержание доступны кнопки ВАСК, ЕХІТ и регулировка громкости. Нажатие кнопки ВАСК или EXIT останавливает воспроизведение файлов мультимедиа и возвращает к Содержанию.
- Настройка яркости экрана для экономии энергии (только при значениях Выкл. и Отключение экрана). При использовании функции распределения, которая использует ПО SuperSign, устройство хранения, в котором хранится содержимое, определяется на основе величины оставшегося ресурса памяти. (в зависимости от модели)
- Если на USB-устройстве есть папка AutoPlay (автоматическое воспроизведение), и в ней есть файлы поддерживаемых форматов, то их можно воспроизвести автоматически при подключении этого USB-устройства к монитору.
- Не рекомендуется воспроизводить содержимое, одновременно используя более двух USB-портов.
- В случае воспроизведения распределения или расписаний для содержимого с помощью ПО SuperSign воспроизводится последнее использованное расписание.

# НАСТРОЙКА

# Доступ к главному меню

- 1 Нажмите кнопку **SETTINGS** для доступа к главному меню.
- 2 С помощью кнопок навигации перейдите к одному из следующих меню и нажмите ОК.
- 3 С помощью кнопок навигации перейдите к нужной настройке или опции и нажмите кнопку **ОК**.
- 4 После завершения нажмите EXIT (ВЫХОД). Для возврата в предыдущее меню нажмите BACK (НАЗАД).
  - ЭКРАН: Настройка размера, качества или эффекта изображения.
  - ЗВУК: Настройка функций меню ЗВУК.
  - ВРЕМЯ: Настройка времени, даты или функции таймера.
  - УСТАНОВКИ: Настройка функций меню ОПЦИИ.
  - СЕТЬ: Настройка функций меню СЕТЬ.
  - **МУЛЬТИМЕДИА:** Отображение и воспроизведение фильмов, фотографий и музыки, сохраненных на USB-устройстве.

РУССКИИ

21

# Параметры меню ЭКРАН

- 1 Нажмите кнопку SETTINGS для доступа к главному меню.
- 2 С помощью кнопок навигации перейдите к **КАРТИНКА** и нажмите **ОК**.
- 3 С помощью кнопок навигации перейдите к нужной настройке или опции и нажмите кнопку ОК. - Для возврата к предыдущему уровню нажмите ВАСК (НАЗАД).
- 4 После завершения нажмите EXIT (BЫХОД). Для возврата в предыдущее меню нажмите BACK (НАЗАД).

Ниже приведено описание доступных параметров изображения.

| Установка        | Описание                                                                        |                                                                                                    |  |  |  |
|------------------|---------------------------------------------------------------------------------|----------------------------------------------------------------------------------------------------|--|--|--|
| еØ экономия      | Можно экономить энергию, уменьшая яркость.                                      |                                                                                                    |  |  |  |
| энергии          | Выбор                                                                           |                                                                                                    |  |  |  |
|                  | Выкл.                                                                           | Отключение функции Экономия энергии.                                                                                                    |  |  |  |
|                  | Минимальное/<br>Средний/<br>Максимальное                                        | Выбор уровня яркости подсветки.                                                                                                    |  |  |  |
|                  | Отключение<br>экрана                                                            | Отключение экрана через 3 секунды.                                                                                                    |  |  |  |
| Система          | Коррекция подсв                                                                 | етки и контраста в зависимости от яркости экрана.                                                                                                    |  |  |  |
| энергосбережения | Выбор                                                                           |                                                                                                    |  |  |  |
|                  | Выкл.                                                                           | Отключает функцию интеллектуальной экономии энергии.                                                                                                    |  |  |  |
|                  | Вкл.                                                                            | Включает функцию интеллектуальной экономии энергии для<br>снижения потребляемой мощности согласно установленному<br>значению интеллектуальной экономии энергии. |  |  |  |
| Режим            | Выбор режима эк                                                                 | рана, оптимизированного для условий просмотра или программы.                                                                                                    |  |  |  |
| изображения      | Выбор                                                                           |                                                                                                    |  |  |  |
|                  | Яркий                                                                           | Повышение контрастности, яркости и четкости для получения<br>более яркого изображения.                                                                          |  |  |  |
|                  | Стандартный                                                                     | Устанавливает стандартные уровни контрастности, яркости и<br>четкости изображения.                                                                              |  |  |  |
|                  | APS                                                                             | Функция экономии энергии изменяет настройки монитор так,<br>чтобы снизить энергопотребление.                                                                    |  |  |  |
|                  | Кино                                                                            | Оптимизация видеоизображения для создания<br>кинематографического эффекта, словно вы находитесь в<br>кинотеатре.                                                |  |  |  |
|                  | Спорт                                                                           | Оптимизация видеоизображения для просмотра динамичных<br>сцен с помощью усиления таких основных цветов, как белый,<br>зеленый и синий.                          |  |  |  |
|                  | Игры                                                                            | Оптимизация видеоизображения для отображения динамичных игр на экране компьютера и др.                                                                          |  |  |  |
|                  | Калибровка                                                                      | Применение настроенного пользователем баланса белого на основе Стандартный.                                                                                     |  |  |  |
|                  | Эксперт1-2                                                                      | Меню для настройки качества изображения, позволяющее<br>экспертам и энтузиастам наслаждаться наилучшим качеством<br>картинки монитора.                          |  |  |  |
| Формат экрана    | Изменение размера изображения для просмотра изображений с оптимальным размером. |                                                                                                    |  |  |  |

| Установка                | Описание                |                                                                                                    |  |  |
|--------------------------|-------------------------|----------------------------------------------------------------------------------------------------|--|--|
| Экран                    | Настройка параме        | Настройка параметров изображения с ПК в режиме RGB.                                                                                                    |  |  |
| (только в<br>режиме RGB) | Выбор                   |                                                                                                    |  |  |
| P                        | Разрешение              | Выбор необходимого разрешения. См. "Настройка параметров вывода изображения с компьютера".                                                                                                    |  |  |
|                          | Автонастройка           | Автоматическая настройка положения экрана, часов и фазы.<br>Во время выполнения настройки изображение может быть<br>нестабильным в течение нескольких секунд.                                  |  |  |
|                          | Позиция/<br>размер/фаза | Настройка параметров при низкой четкости изображения, в<br>особенности при дрожании символов после автоматической<br>настройки. Запуск Автонастройки прежде, чем настраивать этот<br>параметр. |  |  |
|                          | Сброс                   | Восстанавливает значения по умолчанию для всех опций.                                                                                                    |  |  |

#### Опции режима изображения

| Установка                     | Описание                                                                                                    |
|-------------------------------|----------------------------------------------------------------------------------------------------|
| Подсветка                     | Настройка яркости экрана с помощью регулировки подсветки ЖК-монитора.<br>При уменьшении уровня яркости изображение на экране становится темнее<br>и снижается энергопотребление без потери качества видеосигнала. |
| Контрастность                 | Повышение или снижение уровня видеосигнала. Можно использовать<br>Контрастность при насыщении яркой части изображения.                                                                                            |
| Яркость                       | Настройка основного уровня сигнала в изображении. Используйте параметр<br>Яркость, если темная часть изображения чрезмерно насыщена.                                                                              |
| Четкость                      | Изменение уровня четкости границ между светлыми и темными областями изображения. Чем ниже уровень, тем более размыто изображение.                                                                                 |
| Цветность                     | Изменение интенсивности цветов.                                                                                                    |
| Оттенки                       | Изменение соотношения красного и зеленого цветов.                                                                                                    |
| Цветность                     | Установите режим теплых цветов, чтобы улучшить теплые цвета, такие как красный, или режим холодных цветов для усиления синих тонов.                                                                               |
| Дополнительные                | Можно дополнительно настроить изображение для каждого Режима                                                                                                    |
| настройки /<br>Доп. Настройки | изображения, или дополнительно настроить настройки изображения в<br>соответствии с конкретным файлом изображения.                                                                                                 |
|                               | Для начала выберите необходимый Режим изображения.                                                                                                    |
|                               | Данный параметр недоступен, если для Режима изображения выбрано                                                                                                    |
|                               | значение <b>Яркий</b> .                                                                                                    |
| Параметр<br>изображения       | Установка дополнительных параметров изображения.                                                                                                    |
| Сброс настроек<br>изображения | Восстановление параметров настроек по умолчанию.                                                                                                    |

# 🕕 примечание

- При выборе режима изображения связанные пункты меню настраиваются автоматически.
- При использовании функции Система энергосбережения экран может выглядеть насыщенным в белых областях неподвижных изображений.
- Если параметру Экономия энергии присвоить значения Минимальная, Средняя или Максимальная, функция Система энергосбережения будет отключена.

# РУССКИЙ

### Дополнительные настройки - Режим экран (Стандартный/ APS/ Спорт/ Игры/ Калибровка)

| Установка       | Описание                                                                                                    |
|-----------------|----------------------------------------------------------------------------------------------------|
| Динам. Контраст | Настройка оптимального уровня контраста в зависимости от яркости изображения.                                       |
| Динам. Цвет     | Настройка цветового баланса для того, чтобы цвета изображения выглядели более естественными.                        |
| Цветовая гамма  | Выбор отображаемого диапазона цветов.                                                                               |
| Оттенок кожи    | Оттенки кожи можно задавать раздельно, чтобы пользователь имел возможность настраивать цветопередачу оттенков кожи. |
| Цвет неба       | Отдельная настройка цвета неба.                                                                                     |
| Цвет травы      | Отдельная настройка для задания натуральной гаммы зеленого (луга, холмы и т. д.).                                   |
| Гамма           | Настройка градационной кривой выходного видеосигнала в соответствии с<br>входным сигналом.                          |

#### Доп. настройки - Режим экран (Кино/ Эксперт1/ Эксперт2)

| Установка                       | Описание                                                                                                    |  |  |
|---------------------------------|----------------------------------------------------------------------------------------------------|--|--|
| Динам. контраст                 | Настройка оптимального уровня контраста в зависимости от яркости<br>изображения.                                                                                                    |  |  |
| Цветовая гамма                  | Выбор отображаемого диапазона цветов.                                                                                                    |  |  |
| Расширение краев                | Ясное и четкое, но естественное отображение границ объектов на экране.                                                                                                    |  |  |
| Цветовой фильтр                 | Фильтрация специального цветового спектра в RGB-цветах для точной подстройки насыщенности и яркости цвета.                                                                                                    |  |  |
| Цв.темп-ра                      | Настройка желаемого общего оттенка цветов. В экспертном режиме точная подстройка может быть осуществлена при помощи настройки гаммы и др.                                                                                                    |  |  |
| Система<br>управления<br>цветом | Эта система используется специалистами для настройки цветов по тестовой<br>палитре. Они могут выбирать из шести цветов (Красный/Зеленый/Синий/<br>Голубой/Пурпурный/Желтый) без оказания влияния на области другого цвета.<br>Для обычного пользователя результатом изменения настроек могут быть<br>малозаметные отличия в цвете. |  |  |

#### Параметры изображения - Режим HDMI (DTV)

| Установка                                                                             | Описание                                                                                                    |  |  |
|---------------------------------------------------------------------------------------|----------------------------------------------------------------------------------------------------|--|--|
| Шумоподавление                                                                        | Подавление экранных шумов в видео.                                                                                                    |  |  |
| Шумоподавление MPEG                                                                   | Подавление шумов возникающих при сжатии цифрового видео.                                                                                                    |  |  |
| Уровень черного                                                                       | Настройка яркости или затемнение экрана таким образом, чтобы уровень черного входящего изображения соответствовал уровню черного (уровень черного) экрана.                                                                                                    |  |  |
| Реальный инотеатр                                                                     | Оптимизация настроек экрана для просмотра кинофильмов.                                                                                                    |  |  |
| TruMotion<br>(Эта функция<br>поддерживается только<br>в моделях 655E3B и<br>65SE3KB.) | Корректирует настройки дисплея, чтобы получить более плавные фазы<br>движения.<br>• Выкл. : Выключите TruMotion.<br>• Плавно/ Чисто : De-Judder / De-Blur установлено значение "Auto".<br>• Пользователь : De-Judder / De-Blur может быть настроено вручную.<br>• De-Judder : Эта функция регулирует дрожание изображения.<br>• De-Blur : Эта функция регулирует и устраняет размытость изображения. |  |  |
|                                                                                       | OK                                                                                                    |  |  |

## Параметры меню ЗВУК

- 1 Нажмите кнопку **SETTINGS** для доступа к главному меню.
- 2 С помощью кнопок навигации перейдите к ЗВУК и нажмите ОК.
- 3 С помощью кнопок навигации перейдите к нужной настройке или опции, и нажмите кнопку ОК. - Для возврата к предыдущему уровню нажмите ВАСК (НАЗАД).
- 4 После завершения нажмите EXIT (ВЫХОД). Для возврата к предыдущему меню нажмите BACK (НАЗАД).

Ниже приведено описание доступных параметров звука.

| Установка              | Описание                                                                                                    |                                                                                                    |  |
|------------------------|----------------------------------------------------------------------------------------------------|----------------------------------------------------------------------------------------------------|--|
| Режим                  | Позволяет оптимизировать звук для пользовательской установки монитора.                                                                                                    |                                                                                                    |  |
| звучания               | Выбор                                                                                                    |                                                                                                    |  |
|                        | Стандартный                                                                                                    | Подходит для всех типов программ.                                                                                                    |  |
|                        | Новости/<br>Музыка/ Кино/<br>Спорт/ Игры                                                                                                    | Оптимизирует настройки звучания, подходящие к конкретному жанру.                                                                                                    |  |
| Звуковой<br>эффект     | Пользователь получает возможность выбирать разные звуковые эффекты.<br>- Функция Звуковой эффект доступна только для режима Стандартный в ме<br>Режим звучания.                                                                                                    |                                                                                                    |  |
|                        | Выбор                                                                                                    |                                                                                                    |  |
|                        | Clear Voice II                                                                                                    | Усиление четкости речи.                                                                                                    |  |
|                        | Виртуальное<br>окружение                                                                                                    | Запатентованная компанией LG технология обработки<br>аудиосигналов позволяет двум колонкам объединять объемный<br>5,1-канальный звук.<br>* Если функции <b>Clear Voice II</b> задано значение <b>Вкл.</b> , функция<br><b>Виртуальное окружение</b> выбрана не будет. |  |
|                        | Эквалайер                                                                                                    | Позволяет отрегулировать баланс частот с помощью функции<br>Польз. эквалайзер.                                                                                                    |  |
|                        | Баланс Настройка баланса громкости левого/правого дина                                                                                                    |                                                                                                    |  |
|                        | Сброс                                                                                                    | Каждый режим звука сбрасывается раздельно. Выберите режим<br>звука, настройки которого необходимо сбросить.                                                                                                    |  |
| Синхронизация<br>звука | Синхронизирует видео и аудио, если они не согласованы.<br>Если задать параметру "Синхронизация аудио-видео" значение "Вкл.", можно<br>настроить вывод звука к изображению на экране.<br>• Динамики: настраивает синхронизацию звука динамиков. Кнопка "-" ускоряет<br>звук, кнопка "+" делает звук медленнее значения по умолчанию.<br>• Вураss: выводит аудиосигналы внешнего устройства без задержки звука. Аудио<br>может выводиться быстрее, чем видео, поскольку для обработки видеосигнала в<br>мониторе требуется некоторое время. |                                                                                                    |  |

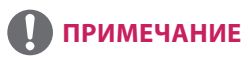

 У некоторых моделей отсутствуют встроенные динамики. В данном случае для прослушивания звука необходимо подключить внешние динамики.

# Параметры меню ВРЕМЯ

- 1 Нажмите кнопку SETTINGS для доступа к главному меню.
- 2 С помощью кнопок навигации перейдите к параметру **ВРЕМЯ** и нажмите **ОК**.
- 3 С помощью кнопок навигации перейдите к необходимой настройке или опции и нажмите OK. - Для возврата к предыдущему уровню нажмите BACK (НАЗАД).
- 4 После завершения нажмите EXIT (ВЫХОД). Для возврата к предыдущему меню нажмите EXIT (ВЫХОД).

Ниже приведено описание доступных параметров времени.

| Установка                   | Описание                                                                                                    |                                                                                                    |  |
|-----------------------------|----------------------------------------------------------------------------------------------------|----------------------------------------------------------------------------------------------------|--|
| Дата и время                | Установка времени                                                                                                    |                                                                                                    |  |
|                             | Уровень                                                                                                    |                                                                                                    |  |
|                             | Авто                                                                                                    | Авто Текущее время указывается в соответствии с выбранной<br>страной при наличии подключения к сети. |  |
|                             | Вручную                                                                                                    | Текущее время необходимо указывать вручную.                                                          |  |
| Время выкл./<br>Время вкл   | Настройка времени включения и выключения монитора.                                                                                 |                                                                                                    |  |
| оремя вкл.                  |                                                                                                    |                                                                                                    |  |
| автовыключение<br>(15 мин.) | если функция Автовыключения (Auto-on) активна и входной сигнал отсутствует,<br>устройство автоматически выключится через 15 минут. |                                                                                                    |  |
| Авт. реж.                   | Если монитор не используется в течение какого-либо промежутка времени, он                                                          |                                                                                                    |  |
| Ожидания                    | автоматически переходит в режим ожидания.                                                                                          |                                                                                                    |  |

# 🚺 ПРИМЕЧАНИЕ

- Время выключения/включения можно сохранить, создав до семи графиков; монитор включен или выключен в заданное время в списке графиков. Если несколько значений заданного времени хранятся в списке графиков, эта функция будет работать в ближайшее время.
- После установки времени включения или выключения устройство включается и выключается в заданное время.
- Когда для функций выключения и включения питания в заданное время задано одно и то же время, время выключения имеет приоритет, если устройство включено, и наоборот, если выключено.
- Если брандмауэр блокирует порт 123, монитор не может получить текущее время из сети.

# Параметры меню УСТАНОВКИ

- 1 Нажмите кнопку **SETTINGS** для доступа к главному меню.
- 2 С помощью кнопок навигации перейдите к параметру **ОПЦИИ** и нажмите **ОК**.
- 3 С помощью кнопок навигации перейдите к необходимой настройке или опции и нажмите OK. - Для возврата к предыдущему уровню нажмите ВАСК (НАЗАД).
- 4 После завершения нажмите EXIT (ВЫХОД). Для возврата к предыдущему меню нажмите BACK (НАЗАД).

Ниже приведено описание доступных параметров.

| Настройка              | Описание                                                                                                    |                                                                                                    |  |
|------------------------|----------------------------------------------------------------------------------------------------|----------------------------------------------------------------------------------------------------|--|
| Язык<br>(Language)     | Выбор языка отображаемого текста.                                                                                                    |                                                                                                    |  |
| Страна                 | Выберите страну.                                                                                                    |                                                                                                    |  |
| DivX(R) VOD            | Позволяет зарегистрировать или отменить регистрацию DivX.<br>Проверяет код регистрации DivX для воспроизведения защищенных видеофайлов<br>DivX.<br>Зарегистрируйтесь на http://vod.divx.com<br>С помощью кода регистрации можно брать на прокат или приобретать фильмы на<br>веб-сайте www.divx.com/vod.<br>* Файлы DivX, приобретенные с использованием кода регистрации другого<br>устройства, не воспроизводятся. Используйте только код регистрации DivX, выданный<br>именно для данного устройства.<br>*Конвертированные файлы, не отвечающие стандарту кодека DivX, могут не<br>воспроизволиться или воспроизволиться с искаженными изображениями |                                                                                                    |  |
| Заводские<br>настройки | Позволяет удалить все дополнительные настройки и вернуться к режиму по<br>умолчанию, установленному изначально.                                                                                                    |                                                                                                    |  |
| Установить ID          | Если подключено несколько мониторов, можно задать уникальный номер Set ID<br>(назначение имени) для каждого монитора, подключенного к дисплею. Задайте<br>номер (от 1 до 255 или от 1 до 1000) с помощью кнопки, а затем выйдите из меню.<br>Пользуйтесь назначенным номером функции Set ID для индивидуального контроля<br>каждого монитора с использованием программы управления мониторами.                                                                                                    |                                                                                                    |  |
| Видеостена             | Режим                                                                                                    | Для использования данной функции<br>- Устройство должно отображаться с другими мониторами.<br>- Выберите "Видеостена", задайте количество рядов и столбцов, затем<br>введите идентификатор монитора в режиме видеостены, чтобы задать<br>местоположение.<br>- Видеостена: ряд х столбец (ряд = 1-15, столбец = 1-15).<br>- доступно 15 х 15. |  |
|                        | Автонастройка                                                                                                    | Выбор автоматической настройки позиции, часов и фазы экрана.<br>Во время выполнения настройки изображение может быть нестабильным в<br>течение нескольких секунд.                                                                                                    |  |
|                        | Позиция                                                                                                    | Перемещение изображения по горизонтали и вертикали.                                                                                                    |  |
|                        | Размер                                                                                                    | Регулировка горизонтального и вертикального размера экрана, принимая во<br>внимание размер каймы.                                                                                                    |  |
|                        | Естественный                                                                                                    | Для естественного отображения, на экранах существуют пропуски изображения,<br>равные расстоянию между экранами.                                                                                                    |  |
|                        | Сброс                                                                                                    | Функция для инициализации и сброса режима видеостены.<br>Все настройки видеостены сбрасываются при выборе функции "Tile recall", экран<br>возвращается в режим полного экрана.                                                                                                    |  |

| Настройки                                                          | Описание                                                                                                    |                                                              |  |
|--------------------------------------------------------------------|----------------------------------------------------------------------------------------------------|--------------------------------------------------------------|--|
| Расписание для                                                     | Создание простых расписаний и настройка воспроизведения с помощью файлов                                                                                                    |                                                              |  |
| содержимого                                                        | в "Моя мультим                                                                                                    | в "Моя мультимедиа".                                         |  |
|                                                                    | Уровень                                                                                                    |                                                              |  |
|                                                                    | Добавить                                                                                                    | Создание расписания для содержимого.                         |  |
|                                                                    | расписание                                                                                                    | - Мультимедиа: выберите файл, к которому требуется применить |  |
|                                                                    |                                                                                                    | расписание для содержимого.                                  |  |
|                                                                    |                                                                                                    | - Выберите [Создать], чтобы зарегистрировать расписание для  |  |
|                                                                    |                                                                                                    | содержимого.                                                 |  |
|                                                                    | воспр. воспроизведение нового расписания содержимого.                                                                                                    |                                                              |  |
|                                                                    | Удалить все                                                                                                    | Удаление всех зарегистрированных расписаний.                 |  |
|                                                                    | ПРИМЕЧАНИЕ                                                                                                    |                                                              |  |
|                                                                    | • Информация о зарегистрированных расписаниях хранится на вашем                                                                                                    |                                                              |  |
|                                                                    | устройстве хранения USB. Эта функция не работает, если устройство                                                                                                    |                                                              |  |
|                                                                    | хранения USB извлечено.<br>• Размер изображения — 1920 х 1080.<br>• Можно использовать только файлы фотографий и видеозаписей.<br>• Можно добавить до 50 файлов (файлы фотографий + файлы<br>видеозаписей = 50). |                                                              |  |
|                                                                    |                                                                                                    |                                                              |  |
|                                                                    |                                                                                                    |                                                              |  |
|                                                                    |                                                                                                    |                                                              |  |
| <ul> <li>Поддерживаются только фотографии с разрешением</li> </ul> |                                                                                                    | изаются только фотографии с разрешением 1920 x 1080 и        |  |
|                                                                    | меньше.                                                                                                    |                                                              |  |
|                                                                    | • Время отображения фотографий по умолчанию составляет 1 минуту.                                                                                                    |                                                              |  |
|                                                                    | Время воспроизведения видеозаписей различается в зависимости от их                                                                                                    |                                                              |  |
|                                                                    | продолжительности.                                                                                                    |                                                              |  |
|                                                                    | • Можно создать до 7 расписаний.                                                                                                    |                                                              |  |
|                                                                    | • Если файл не выбран, зарегистрировать расписание невозможно.                                                                                                    |                                                              |  |
|                                                                    | • Расписани                                                                                                    | ия для содержимого, в которых информация оыла                |  |
|                                                                    | неправил                                                                                                    | ывно изменена с помощвю па и проч., могут работатв<br>БНО    |  |
|                                                                    | <ul> <li>В случае в</li> </ul>                                                                                                    | юспроизведения распределения или расписаний для              |  |
|                                                                    | содержим                                                                                                    | юго с помощью ПО SuperSign воспроизводится последнее         |  |
|                                                                    | использованное расписание.                                                                                                    |                                                              |  |
| L                                                                  |                                                                                                    |                                                              |  |

### Режим видеостены

Данный монитор можно использовать вместе с дополнительными мониторами, чтобы получить большую видеостену.

#### • Off (Выкл.)

• 1X2

При отключении видеостены При использовании

2 мониторов

Teil ID

• 2X2 При использовании

4 мониторов

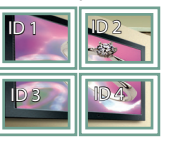

• 3Х3 При использовании

9 мониторов

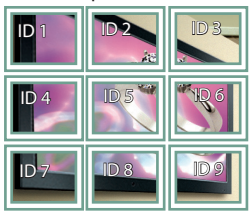

#### •4X4

При использовании

16 мониторов

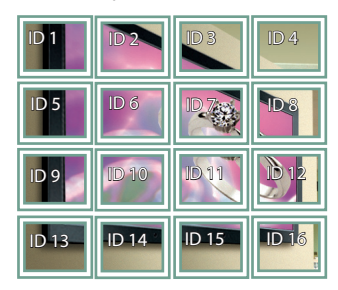

• 5X5

При использовании 25 мониторов

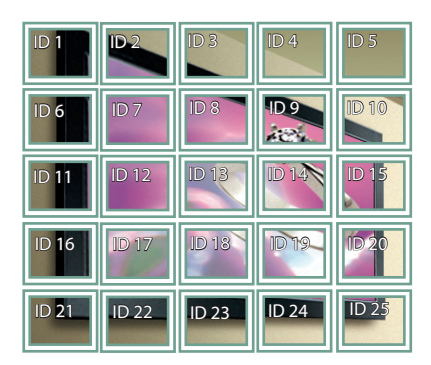

#### Режим видеостены — Обычный режим

Позволяет опустить части изображения, равные расстоянию между экранами.

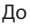

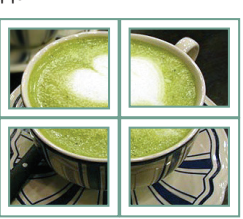

#### После

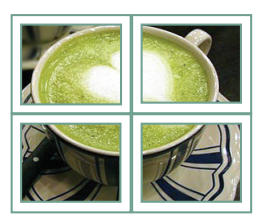

РУССКИЙ

# Параметры меню СЕТЬ

- 1 Нажмите кнопку **SETTINGS** для доступа к главному меню.
- 2 С помощью кнопок навигации перейдите к элементу СЕТЬ и нажмите ОК.
- С помощью кнопок навигации перейдите к необходимой настройке или опции и нажмите OK.
   Для возврата к предыдущему уровню нажмите BACK (HA3AД).
- 4 После завершения нажмите EXIT ( ВЫХОД). Для возврата в предыдущее меню нажмите ВАСК (НАЗАД).

Ниже приведено описание доступных параметров.

| Установка      | Описание                      |                                                                                                    |
|----------------|-------------------------------|----------------------------------------------------------------------------------------------------|
| Настройка сети | Настройка сетевых параметров. |                                                                                                    |
|                | Установки сети                | Если ключ Wi-Fi подключен, можно просматривать и<br>подключаться к любой доступной беспроводной сети. |
| Состояние сети | Отображение состояния сети.   |                                                                                                    |

#### Параметры сетевого подключения

| Установка                                   | Описание                                                                                                    |  |
|---------------------------------------------|----------------------------------------------------------------------------------------------------|--|
| Настройка из списка<br>точек доступа (АР)   | Выберите точку доступа для подключения к беспроводной сети.                                                   |  |
| Простая установка<br>(режим WPS-<br>кнопки) | Нажмите кнопку на беспроводном маршрутизаторе, поддерживающем PBC, для удобства подключения к маршрутизатору. |  |

# ИК-КОДЫ

- Этот компонент доступен не для всех моделей.
- В зависимости от модели некоторые коды кнопок не поддерживаются.

| ИК код<br>(шестнадцатерич.) | Функции                             | Комментарии |
|-----------------------------|-------------------------------------|-------------|
| 08                          | ပ် Power                            | R/C BUTTON  |
| OB                          | INPUT                               | R/C BUTTON  |
| C4                          | MONITOR ON                          | R/C BUTTON  |
| C5                          | MONITOR OFF                         | R/C BUTTON  |
| 95                          | ENERGY SAVING (62)                  | R/C BUTTON  |
| DC                          | 3D                                  | R/C BUTTON  |
| 10 - 19                     | Клавиша с цифрой 0 - 9              | R/C BUTTON  |
| 32                          | 1/a/A                               | R/C BUTTON  |
| 2F                          | CLEAR                               | R/C BUTTON  |
| 02                          | Volume 🚄 ( + )                      | R/C BUTTON  |
| 03                          | Volume 🚄 ( - )                      | R/C BUTTON  |
| 79                          | ARC                                 | R/C BUTTON  |
| 99                          | AUTO                                | R/C BUTTON  |
| 09                          | MUTE                                | R/C BUTTON  |
| EO                          | BRIGHTNESS ^ (Page UP)              | R/C BUTTON  |
| E1                          | BRIGHTNESS <sup>↓</sup> (Page Down) | R/C BUTTON  |
| 4D                          | PSM                                 | R/C BUTTON  |
| AA                          | INFO (j)                            | R/C BUTTON  |
| 5F                          | W.BAL                               | R/C BUTTON  |
| 43                          | SETTINGS                            | R/C BUTTON  |
| 40                          | Вверх 🛦                             | R/C BUTTON  |
| 41                          | Вниз ▼                              | R/C BUTTON  |
| 07                          | Влево ◀                             | R/C BUTTON  |
| 06                          | Вправо 🕨                            | R/C BUTTON  |
| 3F                          | S.MENU                              | R/C BUTTON  |
| 44                          | ОК                                  | R/C BUTTON  |
| 28                          | BACK                                | R/C BUTTON  |
| 5B                          | EXIT                                | R/C BUTTON  |
| 7E                          | Эмрсіпк                             | R/C BUTTON  |
| 7B                          | TILE                                | R/C BUTTON  |
| B1                          |                                     | R/C BUTTON  |
| ВО                          |                                     | R/C BUTTON  |
| BA                          | 11                                  | R/C BUTTON  |

| ИК код<br>(шестнадцатерич.) | Функции        | Комментарии |
|-----------------------------|----------------|-------------|
| 8F                          | ₩              | R/C BUTTON  |
| 8E                          | ▶              | R/C BUTTON  |
| 72                          | Красная кнопка | R/C BUTTON  |
| 71                          | Зеленая кнопка | R/C BUTTON  |
| 63                          | Желтая кнопка  | R/C BUTTON  |
| 61                          | Синяя кнопка   | R/C BUTTON  |

# Для управления несколькими устройствами

- Используйте этот способ для подключения нескольких устройств к одному компьютеру. Можно управлять несколькими мониторами одновременно, подключив их к одному компьютеру.
- В меню Option (Опции), значения параметра Set ID (Установить ID) должно быть от 1 до 255 (или от 1 до 1000) без дублирования.

# Подключение кабеля

Подсоедините кабель RS-232C, как показано на рисунке.

 Протокол RS-232С используется для связи между компьютером и монитором. С компьютера можно включить и выключить монитор, выбрать источник входного сигнала или настроить экранное меню.

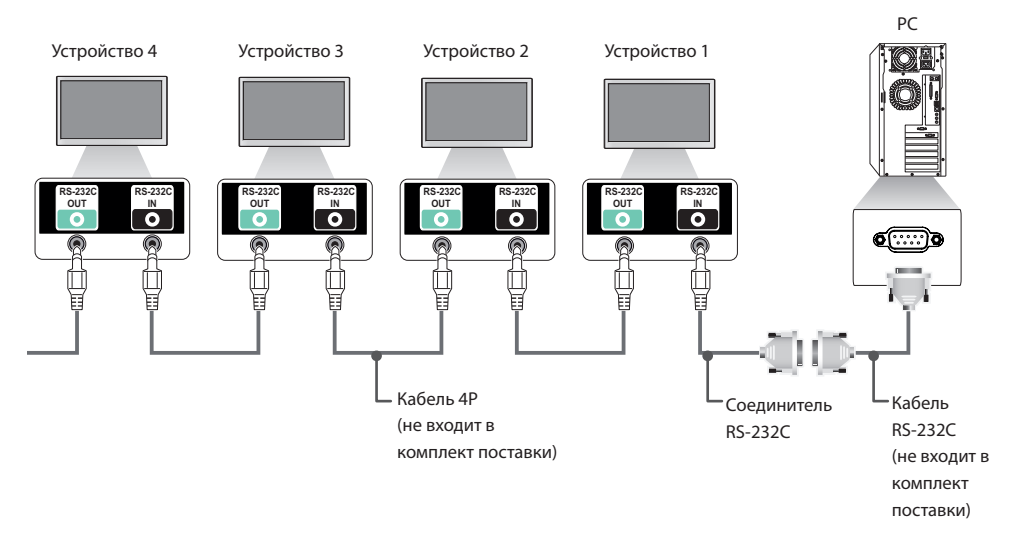

РУССКИЙ

# Конфигурации RS-232C

### Кабель 4Р

Конфигурации с 4 проводами (стандартный кабель RS-232C)

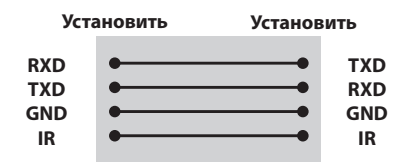

# 🚺 ПРИМЕЧАНИЕ

- При использовании трехпроводных конфигураций (нестандартный кабель) нельзя использовать ИК цепочку мониторов.
- Если вы хотите управлять несколькими устройствами одновременно, используйте 4-полюсные кабели 3,5 мм (продаются отдельно).

### Кабель RS-232C

Конфигурации с 8 проводами (стандартный кабель RS-232C)

| Компьютер |      | Соединитель<br>RS-232C |       |     |     |
|-----------|------|------------------------|-------|-----|-----|
| DCD       | 1    | •                      | ,•    | 1   | DCD |
| RXD       | 2    | -                      |       | 3   | TXD |
| TXD       | 3    | •                      |       | 2   | RXD |
| GND       | 5    | •                      |       | 5   | GND |
| DTR       | 4    | •                      |       | 6   | DSR |
| DSR       | 6    | •                      | • •   | 4   | DTR |
| RTS       | 7    | •                      |       | 8   | CTS |
| CTS       | 8    | •                      | •     | 7   | RTS |
|           | D-S  | ub 9                   | D-Su  | b 9 |     |
| (Гн       | ездо | вой)                   | (Гнез | дов | ой) |

# Параметры обмена данными

- Скорость передачи: 9600 BPS
- Разрядность: 8 бит
- Бит четности: нет
- Стоповый бит: 1 бит
- Контроль потока: нет
- Код обмена данными: код ASCII
- Используйте кабель "компьютеркомпьютер" (развернутый кабель)

# Список команд

|    |                                             |   | АНДА | DATA                        |  |
|----|---------------------------------------------|---|------|-----------------------------|--|
|    |                                             | 1 | 2    | (в шестнадцатеричном коде)  |  |
| 01 | Питание                                     | k | a    | от 00 до 01                 |  |
| 02 | Выбор входного сигнала                      | х | b    | См. раздел [Select input]   |  |
| 03 | Формат изображения                          | k | с    | См. раздел [Aspect ratio]   |  |
| 04 | Экономия энергии                            | j | q    | См. раздел [Energy saving]  |  |
| 05 | Режим изображения                           | d | х    | См. раздел [Picture mode]   |  |
| 06 | Контрастность                               | k | g    | от 00 до 64                 |  |
| 07 | Яркость                                     | k | h    | от 00 до 64                 |  |
| 08 | Четкость                                    | k | k    | от 00 до 32                 |  |
| 09 | Цвет                                        | k | i    | от 00 до 64                 |  |
| 10 | Оттенки                                     | k | j    | от 00 до 64                 |  |
| 11 | Цв.темп-ра                                  | х | u    | от 00 до 64                 |  |
| 12 | Гориз. позиция                              | f | q    | от 00 до 64                 |  |
| 13 | Верт. позиция                               | f | r    | от 00 до 64                 |  |
| 14 | Размер по горизонтали                       | f | s    | от 00 до 64                 |  |
| 15 | Автонастройка                               | j | u    | 01                          |  |
| 16 | Баланс                                      | k | t    | от 00 до 64                 |  |
| 17 | Режим звучания                              | d | у    | См. раздел [Sound mode]     |  |
| 18 | Выключение звука                            | k | e    | от 00 до 01                 |  |
| 19 | Управление громкостью                       | k | f    | от 00 до 64                 |  |
| 20 | Время 1 (Год/ Месяц/ День)                  | f | а    | См. раздел [Clock 1]        |  |
| 21 | Время 2 (Час/ Минута/ Секунда)              | f | х    | См. раздел [Clock 2]        |  |
| 22 | Расписание времени выключения               | f | с    | от 00 до 01                 |  |
| 23 | Расписание времени включения                | f | b    | от 00 до 01                 |  |
| 24 | Таймер выключения (Режим повтора/<br>Время) | f | e    | См. раздел [Off timer]      |  |
| 25 | Таймер включения (Режим повтора/<br>Время)  | f | d    | См. раздел [On timer]       |  |
| 26 | Входной сигнал для таймера включения        | f | u    | См. раздел [On timer input] |  |
| 27 | Авт. реж. Ожидания                          | m | n    | от 00 до 01                 |  |
| 28 | Автовыключение                              | f | g    | от 00 до 01                 |  |
| 29 | Язык                                        | f | i    | См. раздел [Language]       |  |
| 30 | Сброс                                       | f | k    | от 00 до 02                 |  |
| 31 | Значение температуры                        | d | n    | FF                          |  |
| 32 | Кнопка                                      | m | с    | См. раздел [Кеу]            |  |
| 33 | Возврат истекшего времени                   | d | I    | FF                          |  |

|    |                                     | команда |   | DATA                        |
|----|-------------------------------------|---------|---|-----------------------------|
|    |                                     | 1       | 2 | (в шестнадцатеричном коде)  |
| 34 | Проверка серийного номера           | f       | у | FF                          |
| 35 | Версия ПО                           | f       | z | FF                          |
| 36 | Усиление красного в балансе белого  | j       | m | от 00 до FE                 |
| 37 | Усиление зеленого в балансе белого  | j       | n | от 00 до FE                 |
| 38 | Усиление синего в балансе белого    | j       | 0 | от 00 до FE                 |
| 39 | Подсветка                           | m       | g | от 00 до 64                 |
| 40 | Выключение экрана                   | k       | d | от 00 до 01                 |
| 41 | Видеостена                          | d       | d | См. раздел [Видеостена]     |
| 42 | Проверка режима видеостены          | d       | z | FF                          |
| 43 | ID Видеостены                       | d       | i | См. раздел "ID Видеостены". |
| 44 | Положение видеостены по горизонтали | d       | e | от 00 до 32                 |
| 45 | Положение видеостены по вертикали   | d       | f | от 00 до 32                 |
| 46 | Размер видеостены по горизонтали    | d       | g | от 00 до 32                 |
| 47 | Размер видеостены по вертикали      | d       | h | от 00 до 32                 |
| 48 | Обычный режим (Видеостена)          | d       | j | от 00 до 01                 |

# ПРИМЕЧАНИЕ

- Во время USB-операций, таких как DivX или EMF, все команды, кроме Питание(k a) и Ключ(m c), не выполняются и обрабатываются как NG.
- В зависимости от модели некоторые команды не поддерживаются.
- Команда "f f", отображающая статус определенной команды, в результате не показывает OSD (экранное меню) для совместимости с программой SuperSign.

РУССКИЙ

# Протокол приема/передачи

#### Transmission (Передача)

[Command1][Command2][][Set ID][][Data][Cr]

- \* [Command1] Определение заводских настроек и настроек пользовательских режимов.
- \* [Command2] Управление мониторами.
- \* [Set ID] Используется для выбора монитора, которым необходимо управлять. Номер от 1 до 255 (от 01Н до FFH) или от 1 до 1000 (от 001Н до 3e8H) может быть установлен в качестве идентификатора для некоторых моделей в разделе OPTION экранного меню. Выбор "00H" или "000H" в качестве идентификатора позволяет одновременно управлять всеми подключенными мониторами. (Может не поддерживаться в зависимости от модели.)
- \* [Data] Передача данных команд. Количество данных может возрасти в зависимости от команды.
- \* [Cr] Возврат каретки. Соответствует '0x0D' в кодировке ASCII.
- \*[] Пробел. Соответствует '0x20' в кодировке ASCII.

#### Acknowledgement (Подтверждение)

[Command2][][Set ID][][OK/NG][Data][x]

- \* Устройство передает АСК (подтверждение) в таком формате при получении нормальных данных. В таком случае, если данные имеют значение FF, это обозначает текущий статус данных. Если данные находятся в режиме записи, данные будут возвращены на компьютер.
- \* При отправке команды со значением параметра "Установка идентификатора" равным "00" (=0x00)" или "000 (=0x000)" данные отражаются на всех мониторах, и отправка подтверждения (АСК) не происходит.
- \* При отправке значения данных "FF" в режиме управления через RS-232C можно выбрать текущее значение параметра (только для некоторых функций).
- \* Некоторые команды могут не поддерживаться на некоторых моделях.

РУССКИЙ

#### 01. Питание (Команда: k a)

Контроль включения и выключения питания дисплея.

#### Transmission

#### [k][a][][Set ID][][Data][Cr]

Data

00: Выкл. 01 · Вкл

#### Acknowledgement

#### [a][][Set ID][][OK/NG][Data][x]

\* Сигнал подтверждения отображается правильно только когда монитор полностью включен.

\* Между сигналами передачи и подтверждения может пройти некоторое время.

#### 04. Экономия энергии (Команда: ј q)

Установка функции экономии энергии.

# Transmission

#### [j][g][][Set ID][][Data][Cr]

Data 00: Выкл.

01: Минимальное

- 02: Средний
- 03. Максимальное 04: Авто
- 05. Отключение экрана

#### Acknowledgement

#### [q][][Set ID][][OK/NG][Data][x]

\*\* Может не поддерживаться в зависимости от модели.

#### 02. Выбор входного сигнала (Команда: x b)

Выбор источника входа для дисплея.

#### Transmission

#### [x][b][][Set ID][][Data][Cr]

Data

60: RGB 70: DVI-D (PC) 80: DVI-D (DTV) 90: HDMI(HDMI1)(DTV) A0: HDMI(HDMI1)(PC)

#### Acknowledgement

#### [b][][Set ID][][OK/NG][Data][x]

\* В зависимости от модели некоторые входные сигналы могут не поддерживаться.

#### 05. Режим изображения (Команда: d x)

Выбор режима изображения.

#### Transmission

#### [d][x][][Set ID][][Data][Cr] 00:Яркий

Data

01: Стандартный 02. Кино 03. Спорт 04: Игры 05: Expert 1 06: Expert 2 08: APS 11: Калибровка

#### Acknowledgement

[x][][Set ID][][OK/NG][Data][x]

#### 03. Формат изображения (Команда: k c)

Выбор формата экрана

#### Transmission

#### [k][c][][Set ID][][Data][Cr] 01:4:3

Data

02:16:9 04: Увеличение (HDMI/DTV) 09: Исходный (720р или больше) (HDMI/DTV)

- от 10 до 1F: Масштабирование от 1 до 16
- (HDMI/DTV)

\* Доступные типы данных различаются в зависимости от входного сигнала. Дополнительные сведения см. в разделе "Формат изображения" руководства пользователя.

\* Формат изображения может различаться в зависимости от конфигурации входа модели.

#### Acknowledgement

[c][][Set ID][][OK/NG][Data][x]

#### 06. Контрастность (Команда: kg)

Настройка контрастности экрана.

#### Transmission

[k][g][ ][Set ID][ ][Data][Cr]

Data 00 до 64: Контрастность от 0 до 100

Acknowledgement

[g][][Set ID][][OK/NG][Data][x]

| 07. Яркость (Команда: k h) |  |
|----------------------------|--|
| Настройка яркости экрана.  |  |

Transmission

[k][h][][Set ID][][Data][Cr]

Data 00 до 64: Яркость от 0 до 100

Acknowledgement

[h][ ][Set ID][ ][OK/NG][Data][x]

10. Оттенки (Команда: k j) Настройка оттенков (тона) экрана.

Transmission

[k][j][][Set ID][][Data][Cr]

Data

Acknowledgement

[j][][Set ID][][OK/NG][Data][x]

от 00 до 64: Оттенки от R50 до G50

#### 08. Четкость (Команда: k k)

Настройка резкости экрана.

Transmission

[k][k][][Set ID][][Data][Cr]

Data

а 00 до 32: Резкость от 0 до 50

Acknowledgement

[k][][Set ID][][OK/NG][Data][x]

**11. Цв.темп-ра (Команда: x u)** Настройка цветовой температуры экрана.

Transmission

[x][u][ ][Set ID][ ][Data][Cr]

Data

от 00 до 64: от "Теплый" 50 до "Прохладный" 50

Acknowledgement

[u][ ][Set ID][ ][OK/NG][Data][x]

#### 09. Цвет (Команда: k i)

Настройка цветов экрана.

#### Transmission

#### [k][i][][Set ID][][Data][Cr]

Data 00 до 64: Цвет от 0 до 100

Acknowledgement

[i][ ][Set ID][ ][OK/NG][Data][x]

#### 12. Гориз. позиция (Команда: f q)

Настройка положения экрана по горизонтали. Данная функция доступна только если значение режима Видеостена установлено как Выкл. \* Рабочий диапазон различается в зависимости от разрешения RGB. (Только при входе с RGB-PC.)

Transmission

#### [f][q][][Set ID][][Data][Cr]

Data от 00 до 64: от мин. -50 (слева) до макс. 50 (справа)

Acknowledgement

[q][ ][Set ID][ ][OK/NG][Data][x]

РУССКИЙ

Настройка положения экрана по вертикали. Данная функция доступна только если значение режима Видеостена установлено как Выкл. \* Рабочий диапазон различается в зависимости от разрешения RGB. (Только при входе с RGB-PC.)

#### Transmission

#### [f][r][ ][Set ID][ ][Data][Cr]

Data

от 00 до 64: от мин. -50 (низ) до макс. 50 (верх)

#### Acknowledgement

[r][ ][Set ID][ ][OK/NG][Data][x]

16. Баланс (Команда: k t) Настройка баланса звука.

#### Transmission

#### [k][t][][Set ID][][Data][Cr]

Data от 00 до 64: от "Лево" 50 до "Право" 50

Acknowledgement

[t][ ][Set ID][ ][OK/NG][Data][x]

#### 14. Размер по горизонтали (Команда: f s)

Настройка размера экрана по горизонтали. Данная функция доступна только если значение режима

данная функция доступна только если значение режим. Видеостена установлено как Выкл.

\* Рабочий диапазон различается в зависимости от разрешения RGB.

(Только при входе с RGB-PC.)

#### Transmission

#### [f][s][][Set ID][][Data][Cr]

Data 00 - 64: мин. -50 (уменьшение) - макс. 50 (увеличение)

#### Acknowledgement

[s][ ][Set ID][ ][OK/NG][Data][x]

#### 17. Режим звучания (Команда: d y) Выбор режима звучания.

#### Transmission

#### [d][y][][Set ID][][Data][Cr]

- Data 01: Стандартный
  - 02: Музыка 03: Кино 04: Спорт
    - 05. Игры 07. News

#### Acknowledgement

[y][ ][Set ID][ ][OK/NG][Data][x]

#### 15. Автонастройка (Команда: j u)

Автоматическая настройка положения картинки и минимизация дрожания изображения. (Только при входе с RGB-PC.)

#### Transmission

[j][u][][Set ID][][Data][Cr] 01: Установка

Data

Acknowledgement

[u][][Set ID][][OK/NG][Data][x]

# **18. Выключение звука (Команда: k e)** Включение/выключение звука.

Transmission

#### [k][e][][Set ID][][Data][Cr]

Data 00: Без звука (звук выключен) 01: Текущая громкость (звук включен)

Acknowledgement

[e][ ][Set ID][ ][OK/NG][Data][x]

#### **19. Управление громкостью (Команда: k f)** Настройка громкости воспроизведения.

Transmission

#### [k][f][][Set ID][][Data][Cr]

Data 00 до 64: Громкость от 0 до 100

#### Acknowledgement

[f][][Set ID][][OK/NG][Data][x]

#### 22. Расписание времени выключения (Команда: f c)

Включение/отключение расписания времени выключения.

Transmission

[f][c][][Set ID][][Data][Cr]

Data 00: Выкл. 01: Вкл.

#### Acknowledgement

[c][][Set ID][][OK/NG][Data][x]

#### 23. Расписание времени включения (Команда: f b)

Включение/отключение расписания времени включения.

#### Transmission

#### [f][b][][Set ID][][Data][Cr]

Data 00: Выкл. 01: Вкл.

#### Acknowledgement

[b][ ][Set ID][ ][OK/NG][Data][x]

#### **20. Время 1 (Год/ Месяц/ День) (Команда: f а)** Установка времени 1(значения Год/Месяц/День).

#### Transmission

#### [f][a][][Set ID][][Data1][][Data2][][Data3][Cr]

 Data1
 от 00 до 1Е: от 2010 до 2040

 Data2
 от 01 до 0С: январь - декабрь

 Data3
 от 01 до 0Г: от 1 до 31

 \* Введите "fa [Установить ID] ff" для проверки значений времени 1 (Год/Месяц/День).

#### Acknowledgement

[a][ ][Set ID][ ][OK/NG][Data1][Data2][Data3][x]

#### 21. Время 2 (Час/ Минута/ Секунда) (Команда: f x)

Установка значений времени 2(Час/Минута/Секунда).

#### Transmission

#### [f][x][][Set ID][][Data1][][Data2][][Data3][Cr]

Data1 от 00 до 17: от 00 до 23 часов

Data2 от 00 до 3В: от 00 до 59 минут

Data3 от 00 до 3В: от 00 до 59 секунд

\* Введите "fx [Установить ID] ff" для проверки значений времени 2 (Час/Минута/Секунда).

\*\* Эта команда не работает, если время 1 (Год/Месяц/День) не было настроено заранее.

#### Acknowledgement

[x][][Set ID][][OK/NG][Data1][Data2][Data3][x]

РУССКИЙ

#### 24. Таймер выключения (Режим повтора/Время) (Команда: f e)

Настройка функции таймера выключения (Режим повтора/ Время).

Transmission

#### [f][e][][Set ID][][Data1][][Data2][][Data3][Cr]

Data1

1. от F1 до F7 (чтение данных) F1: Чтение данных 1-го времени выкл. F2: Чтение данных 2-го времени выкл. F3: Чтение данных 3-го времени выкл. F4: Чтение данных 4-го времени выкл. F5: Чтение данных 5-го времени выкл. F6: Чтение данных 6-го времени выкл. F7: Чтение данных 7-го времени выкл. 2. Е1 - Е7 (удаление одного индекса), Е0 (удаление всех индексов) ЕО: Удаление всех данных времени выкл. Е1: Удаление данных 1-го времени выкл. Е2: Удаление данных 2-го времени выкл. ЕЗ: Удаление данных 3-го времени выкл. Е4: Удаление данных 4-го времени выкл. Е5: Удаление данных 5-го времени выкл. Еб: Удаление данных 6-го времени выкл. Е7: Удаление данных 7-го времени выкл. 3. От 01 до 0С (Установить день недели для параметра "Время выкл.") 01: Один раз 02. Ежедневно 03: Понедельник - пятница 04: Понедельник - суббота 05: Суббота - воскресенье 06. Воскресенье 07. Понедельник 08. Вторник 09. Среда ОА. Четверг 0В. Пятница ОС. Суббота Data2 от 00 до 17: от 00 до 23 часов Data3 от 00 до 3В: от 00 до 59 минут \* Для чтения или удаления списка параметра "Время выкл." установите FFH для [Data2] и [Data3]. (Пример 1: fe 01 f1 ff ff - Чтение данных 1-го времени выкл.) (Пример 2: fe 01 e1 ff ff - Удаление данных 1-го времени выкл.) (Пример 3: fe 01 04 02 03 - Установка времени выключения на "Понедельник - суббота, 02:03".) \* Данная функция поддерживается только когда установлены 1 (Год/Месяц/День) и 2 (Час/Минута/Секунда).

Acknowledgement

[e][][Set ID][][OK/NG][Data1][Data2][Data3][x]

#### 25. Таймер включения (Режим повтора/Время) (Команда: f d)

Настройка функции таймера включения (Режим повтора/ Время).

Transmission

#### [f][d][][Set ID][][Data1][][Data2][][Data3][Cr] Data1 1. от F1 до F7 (чтение данных) F1: Чтение данных 1-го времени вкл. F2: Чтение данных 2-го времени вкл. F3: Чтение данных 3-го времени вкл. F4: Чтение данных 4-го времени вкл. F5: Чтение данных 5-го времени вкл. F6: Чтение данных 6-го времени вкл. F7: Чтение данных 7-го времени вкл. 2. Е1 - Е7 (удаление одного индекса), ЕО (удаление всех индексов) Е0: Удаление всех данных времени вкл. Е1: Удаление данных 1-го времени вкл. Е2: Удаление данных 2-го времени вкл. ЕЗ: Удаление данных 3-го времени вкл. Е4: Удаление данных 4-го времени вкл. Е5: Удаление данных 5-го времени вкл. Еб: Удаление данных 6-го времени вкл. Е7: Удаление данных 7-го времени вкл. 3. От 01 до 0С (Установить день недели для параметра "Время вкл.") 01: Один раз 02. Ежедневно 03: Понедельник - пятница 04: Понедельник - суббота 05: Суббота - воскресенье 06. Воскресенье 07. Понедельник 08. Вторник 09. Среда ОА. Четверг . 0В. Пятница ОС. Суббота Data2 от 00 до 17: от 00 до 23 часов Data3 от 00 до 3В: от 00 до 59 минут \* Для чтения или удаления списка параметра "Время выкл." установите FFH для [Data2] и [Data3]. (Пример 1: fd 01 f1 ff ff - Чтение данных 1-го времени вкл.) (Пример 2: fd 01 e1 ff ff - Удаление данных 1-го времени вкл.) (Пример 3: fd 01 04 02 03 - Установка времени вкл. на "Понедельник - суббота, 02:03".) \* Данная функция поддерживается только когда установлены 1 (Год/Месяц/День) и 2 (Час/Минута/Секунда).

Acknowledgement

[d][][Set ID][][OK/NG][Data1][Data2][Data3][x]

РУССКИ

Добавление новой позиции в расписание путем выбора входа для настройки текущего таймера включения.

Transmission

#### [f][u][][Set ID][][Data1][Cr]

#### [f][u][][Set ID][][Data1][Data2][Cr]

Data (Добавить расписание) 60: RGB 70: DVI-D 90: HDMI (HDMI1) Data1 (Изменить расписание) 1. от F1 до F7 (итение данных)

F1: Выбрать 1-й входной сигнал для расписания

F2: Выбрать 2-й входной сигнал для расписания

F3: Выбрать 3-й входной сигнал для расписания

F4: Выбрать 4-й входной сигнал для расписания F5: Выбрать 5-й входной сигнал для расписания

F5: Выбрать 6-й входной сигнал для расписания F6: Выбрать 6-й входной сигнал для расписания

F7: Выбрать 7-й входной сигнал для расписания Data2

\* Для чтения входного сигнала расписания введите FFH для [Data2].

Если при попытке чтения или изменения информации о расписании доступное расписание для [Data1] отсутствует, появится сообщение "NG" и операция не будет выполнена. (Пример 1:fu 01 60 - Переместить входной сигнал расписания вниз на один ряд и сохранить 1-й входной сигнал расписания в режиме RGB.)

(Пример 2: fu 01 f1 ff - Чтение 1-го входного сигнала для расписания.)

При отсутствии третьего расписания появится сообщение "NG" и операция не будет выполнена.

\* Данная функция поддерживается только когда установлены 1 (Год/Месяц/День), 2 (Час/Минута/Секунда) и время включения (Режим повтора/Воемя).

\*\* Может не поддерживаться в зависимости от модели.

#### Acknowledgement

[u][][Set ID][][OK/NG][Data][x]

[u][][Set ID][][OK/NG][Data1][Data2][x]

#### 27. Авт. реж. Ожидания (Команда: m n)

Настройка функции автоматического перехода в режим ожидания.

#### Transmission

#### [m][n][][Set ID][][Data][Cr]

Data

00: Выкл. (Не выкл. через 4 часа) 01: 4 часа (Выкл. через 4 часа) 02: 6 часа (Выкл. через 6 часа) 03: 8 часа (Выкл. через 8 часа)

Acknowledgement

#### [n][][Set ID][][OK/NG][Data][x]

#### 28. Автовыключение (Команда: fg)

Настройка функции автовыключения.

Transmission

#### [f][g][ ][Set ID][ ][Data][Cr]

Data 00 : Выкл. (Не выкл. через 15 минут) 01 : Вкл. (Выкл. через 15 минут)

#### Acknowledgement

[g][ ][Set ID][ ][OK/NG][Data][x]

#### 29. Язык (Команда: f i)

Выбор языка экранного меню.

#### Transmission

#### [f][i][][Set ID][][Data][Cr]

| Data | 00: Чешский                     |
|------|---------------------------------|
|      | 01: Датский                     |
|      | 02: Немецкий                    |
|      | 03: Английский                  |
|      | 04: Испанский (ЕС)              |
|      | 05: Греческий                   |
|      | 06: Французский                 |
|      | 07: Итальянский                 |
|      | 08: Голландский                 |
|      | 09: Норвежский                  |
|      | 0А: Португальский               |
|      | 0В: Португальский (Бразильский) |
|      | ОС: Русский                     |
|      | 0D: Финский                     |
|      | 0Е: Шведский                    |
|      | 0F: Корейский                   |
|      | 10: Китайский (Мандаринский)    |
|      | 11: Японский                    |
|      | 12: Китайский Юэ (Кантонский)   |
|      | Acknowledgement                 |
|      | ACKIOWEDDEITETT                 |

[i][ ][Set ID][ ][OK/NG][Data][x]

РУССКИЙ

#### 30. Сброс (Команда: f k)

Восстановление стандартных параметров изображения, экрана, аудио и заводских параметров. (Сброс настроек экрана можно выполнить только в режиме входного сигнала формата RGB.)

#### Transmission

#### [f][k][][Set ID][][Data][Cr]

Data

00: Сброс настроек изображения 01: Сброс настроек экрана 02: Заводские настройки

Acknowledgement

[k][][Set ID][][OK/NG][Data][x]

33. Возврат истекшего времени (Команда: d I) Проверка времени эксплуатации панели.

Transmission

Data FF: Чтение статуса

Acknowledgement

| [I][ ][Set ID][ ][OK/NG][Data][> |
|----------------------------------|
|----------------------------------|

\* Возвращаемые данные означают количество часов

#### 31. Значение температуры (Команда: d n)

Проверка значения внутренней температуры.

Transmission

[d][n][][Set ID][][Data][Cr]

Data FF: Проверка статуса

Acknowledgement

[n][][Set ID][][OK/NG][Data][x]

[n][][Set ID][][OK/NG][Data1][Data2][Data3][x]

\* Температура отображается в шестнадцатеричной системе.

34. Проверка серийного номера (Команда: f y) Проверка серийных номеров.

Transmission

[f][y][][Set ID][][Data][Cr]

Data FF: Проверка серийного номера устройства

Acknowledgement

[y][][Set ID][][OK/NG][Data][x]

\* Данные — это код ASCII.

#### 32. Кнопка (Команда: m c)

Отправка кода кнопки ИК-пульта ДУ.

#### Transmission

[m][c][ ][Set ID][ ][Data][Cr]

IR KEY CODE Data

Acknowledgement

#### [c][][Set ID][][OK/NG][Data][x]

Чтобы узнать код кнопки см. ИК-код.

\* В зависимости от модели некоторые коды кнопок не поддерживаются.

35. Версия ПО (Команда: f z) Проверка версии ПО.

#### Transmission

#### [f][z][][Set ID][][Data][Cr]

FF: Проверка версии ПО Data

Acknowledgement

[z][][Set ID][][OK/NG][Data][x]

[d][l][][Set ID][][Data][Cr]

использования в шестнадцатеричной системе.

#### 36. Усиление красного в балансе белого (Команда: j m) Настройка усиления красного в балансе белого.

#### Transmission

[j][m][][Set ID][][Data][Cr]

Data

от 00 до FE: Усиление красного от 0 до 254

#### Acknowledgement

[m][][Set ID][][OK/NG][Data][x]

#### 39. Подсветка (Команда: mg)

Настройка подсветки экрана.

#### Transmission

[m][g][][Set ID][][Data][Cr]

Data 00 до 64: Подсветка от 0 до 100

Acknowledgement

[g][][set ID][][OK/NG][Data][x]

\*\* Может не поддерживаться в зависимости от модели.

#### 40. Выключение экрана (Команда: k d)

Включение и выключение экрана.

#### Передача

[k][d][][Set ID][][Data][Cr]

Data 00: Включение экрана. 01: Выключение экрана.

Подтверждение

#### 37. Усиление зеленого в балансе белого (Команда: i n) Настройка усиления зеленого в балансе белого.

#### Transmission

#### [j][n][][Set ID][][Data][Cr]

Data

от 00 до FE: Усиление зеленого от 0 до 254

#### Acknowledgement

[n][][Set ID][][OK/NG][Data][x]

#### 38. Усиление синего в балансе белого (Команда: j о)

Настройка усиления синего в балансе белого.

#### Transmission

#### [j][o][ ][Set ID][ ][Data][Cr]

Data от 00 до FE: Усиление синего от 0 до 254

#### Acknowledgement

[I][][Set ID][][OK/NG][Data][x]

#### 41. Видеостена (Команда: d d)

Настройка видеостены и значений колонок/рядов видеостены.

Передача

#### [d][d][][Set ID][][Data][Cr]

Data от 00 до FF: 1-й байт - Ряд в режиме видеостены 2-й байт - Колонка в режиме видеостены

\*00, 01, 10, 11 означает, что режим видеостены выкл.

#### \*\* Может не поддерживаться в зависимости от модели.

Подтверждение

[d][][Set ID][][OK/NG][Data][x]

[d][][Set ID][][OK/NG][Data][x]

#### 42. Проверка режима видеостены (Команда: d z)

Проверка состояния режима видеостены.

#### Передача

#### [d][z][][Set ID][][Data][Cr]

#### Data

FF: Проверка состояния режима видеостены.

\*\* Может не поддерживаться в зависимости от модели.

#### Подтверждение

**43. ID Видеостены (Команда: d i)** Установка ID Видеостены.

[d][i][][Set ID][][Data][Cr]

[i][][Set ID][][OK/NG][Data][x]

Передача

Подтверждение

Data

#### [z][][Set ID][][OK/NG][Data1][Data2][Data3][x]

| Data1 | 00: Режим видеостены выкл.               |
|-------|------------------------------------------|
|       | 01: Режим видеостены вкл.                |
| Data2 | от 00 до 0F: Ряд в режиме видеостены     |
| Data3 | от 00 до 0F: Колонка в режиме видеостены |

#### 45. Положение видеостены по вертикали (Команда: d f)

Установка положения видеостены по вертикали. \* Данная функция доступна только если для параметра Обычный для режима Видеостена установлено значение Выкл, а для режима Видеостена установлено значение Вкл.

#### Передача

#### [d][f][][Set ID][][Data][Cr]

Data от 0 до 32: от -0 (низ) до 50 (верх) \*Значения низ/верх зависят от размера видеостены по вертикали.

\*\* Может не поддерживаться в зависимости от модели.

#### Подтверждение

[f][][Set ID][][OK/NG][Data][x]

#### 46. Размер видеостены по горизонтали (Команда: d g)

Установка размера видеостены по горизонтали. \*Задание положению видеостены по горизонтали значения 0x32 до настройки размера видеостены по горизонтали. \* Данная функция доступна только если для параметра Обычный для режима Видеостена установлено значение Выкл., а для режима Видеостена установлено значение Вкл.

#### Передача

#### [d][g][][Set ID][][Data][Cr]

Data от 00 до 32: от 0 до 50 \*\* Может не поддерживаться в зависимости от модели.

#### Подтверждение

[g][][Set ID][][OK/NG][Data][x]

#### 44. Положение видеостены по горизонтали (Команда: d e)

от 01 до E1: ID Видеостены от 01 до 225\*\* FF: Проверка ID Видеостены

\*\* Данные не могут быть заданы на (Колонка в режиме видеостены) х (Ряд в режиме видеостены).

\*\* Может не поддерживаться в зависимости от модели.

Установка положения видеостены по горизонтали. \* Данная функция доступна только если для параметра Обычный для режима Видеостена установлено значение Выкл, а для режима Видеостена установлено значение Вкл.

\*NG будет возвращен, если данные более (Колонка в режиме видеостены) х (Ряд в режиме видеостены), кроме 0xFF.

#### Передача

#### [d][e][][Set ID][][Data][Cr]

Data от 00 до 32: от -50 (лево) до 0 (право) \*Значения лево/право зависят от размера видеостены по горизонтали.

\*\* Может не поддерживаться в зависимости от модели.

#### Подтверждение

[e][][Set ID][][OK/NG][Data][x]

#### 47. Размер видеостены по вертикали (Команда: d h)

Установка размера видеостены по вертикали. \*Задание положению видеостены по вертикали значения 0x00 до настройки размера видеостены по вертикали. \* Данная функция доступна только если для параметра Обычный для режима Видеостена установлено значение Выкл, а для режима Видеостена установлено значение Вкл.

#### Передача

Data

#### [d][h][][Set ID][][Data][Cr]

от 00 до 32: от 0 до 50

\*\* Может не поддерживаться в зависимости от модели.

#### Подтверждение

#### [h][ ][Set ID][ ][OK/NG][Data][x]

русский

#### 48. Режим Естественный (в режиме видеостены) (Команда: d j)

Для естественного отображения части изображения, равные расстоянию между экранами, опускаются.

Передача

[d][j][][Set ID][][Data][Cr]

- Data
- 00: Выкл. 01: Вкл.

Подтверждение

[j][][Set ID][][OK/NG][Data][x]

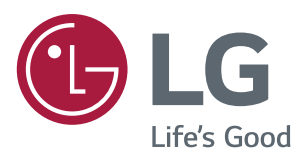